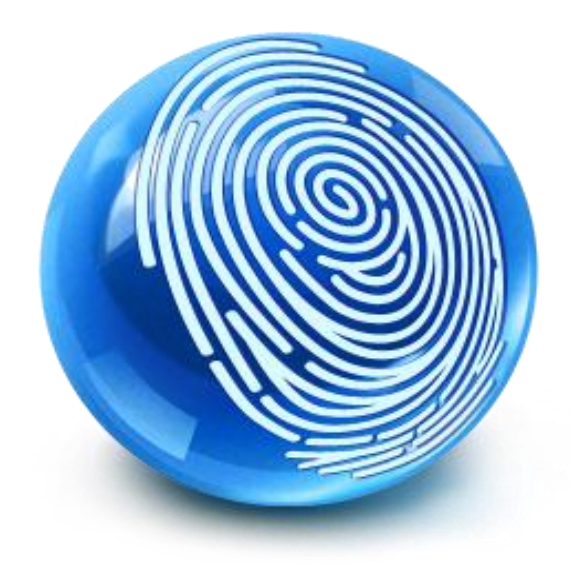

# TrustSec How-To Guide: Using Certificates for Differentiate Access

For Comments, please email: <u>howtoguides@external.cisco.com</u> Current Document Version: 3.0 August 27, 2012

# Table of Contents

| Table of Contents                                   | 2  |
|-----------------------------------------------------|----|
| Introduction                                        | 3  |
| What Is the Cisco TrustSec System?                  |    |
| About the TrustSec How-To Guides                    |    |
| What does it mean to be 'TrustSec Certified'?       |    |
| Overview                                            | 5  |
| Digital Certificates                                | 5  |
| Certificate Provisioning                            | 5  |
| Scenario Overview                                   | 6  |
| Architecture/ Diagram                               | 7  |
| Components                                          | 7  |
| The Cisco Identity Services Engine Configuration    | 8  |
| Identify Users for BYOD Flow                        |    |
| Create a Certificate Authentication Profile         |    |
| Create an Identity Source Sequence.                 |    |
| Create a Client Provisioning Policy                 |    |
| Prepare the WLC for BYOD Onboarding                 |    |
| Configure an Authentication Policy                  |    |
| Simple Certificate Enrollment Protocol (SCEP) Setup |    |
| Appendix A: Configuring SCEP Server                 |    |
| Setup SCEP Server                                   |    |
| Configuring SCEP Enrollment                         |    |
| Assign the new Template for Issuance                |    |
| Appendix B: Android and Play.Google.Com             | 47 |
| Why Android is Different                            |    |
| Appendix C: BYOD flows                              |    |
| Annendix D' References                              | 50 |
| Cisco TrustSac System                               |    |
| Device Configuration Cuidec                         |    |
| Device configuration dulues.                        |    |

# What Is the Cisco TrustSec System?

Cisco TrustSec®, a core component of the Cisco SecureX Architecture<sup>TM</sup>, is an intelligent access control solution. TrustSec mitigates security risks by providing comprehensive visibility into who and what is connecting across the entire network infrastructure, and exceptional control over what and where they can go.

TrustSec builds on your existing identity-aware access layer infrastructure (switches, wireless controllers, and so on). The solution and all the components within the solution are thoroughly vetted and rigorously tested as an integrated system.

In addition to combining standards-based identity and enforcement models, such as IEEE 802.1X and VLAN control, the TrustSec system it also includes advanced identity and enforcement capabilities such as flexible authentication, Downloadable Access Control Lists (dACLs), Security Group Tagging (SGT), device profiling, posture assessments, and more.

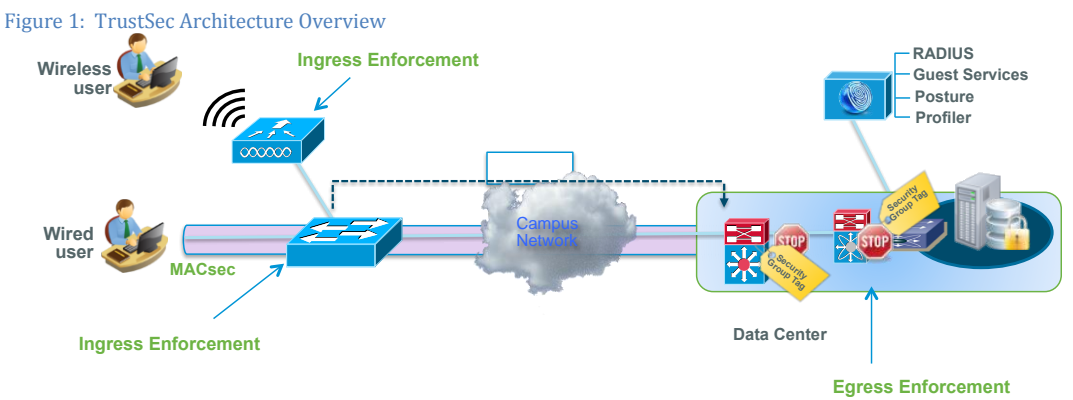

# About the TrustSec How-To Guides

The TrustSec team is producing this series of How-To documents to describe best practices for TrustSec deployments. The documents in the series build on one another and guide the reader through a successful implementation of the TrustSec system. You can use these documents to follow the prescribed path to deploy the entire system, or simply pick the single use-case that meets your specific need.

Each guide is this series comes with a subway-style "You Are Here" map to help you identify the stage the document addresses and pinpoint where you are in the TrustSec deployment process (Figure 2).

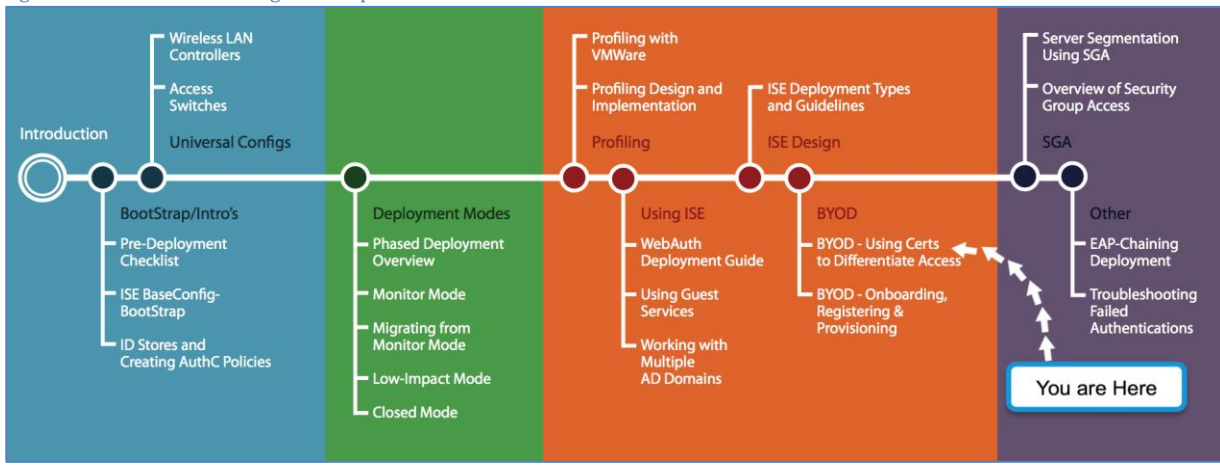

Figure 2: How-To Guide Navigation Map

# What does it mean to be 'TrustSec Certified'?

Each TrustSec version number (for example, TrustSec Version 2.0, Version 2.1, and so on) is a certified design or architecture. All the technology making up the architecture has undergone thorough architectural design development and lab testing. For a How-To Guide to be marked "TrustSec certified," all the elements discussed in the document must meet the following criteria:

- Products incorporated in the design must be generally available.
- Deployment, operation, and management of components within the system must exhibit repeatable processes.
- All configurations and products used in the design must have been fully tested as an integrated solution.

Many features may exist that could benefit your deployment, but if they were not part of the tested solution, they will not be marked as "TrustSec certified". The TrustSec team strives to provide regular updates to these documents that will include new features as they become available, and are integrated into the TrustSec test plans, pilot deployments, and system revisions. (i.e., TrustSec 2.2 certification).

Additionally, many features and scenarios have been tested, but are not considered a best practice, and therefore are not included in these documents. As an example, certain IEEE 802.1X timers and local web authentication features are not included.

Note: Within this document, we describe the recommended method of deployment, and a few different options depending on the level of security needed in your environment. These methods are examples and step-by-step instructions for TrustSec deployment as prescribed by Cisco best practices to help ensure a successful project deployment.

This how-to guide addresses the use of certificates to identify corporate vs. non-corporate devices and how to apply different authorization policies based on this classification. This How-To Guide also covers how the system is setup for on-boarding which includes native supplicant provisioning, the type of certificates being pushed and what fields within the certificates can be used to write policy to differentiate access.

# **Digital Certificates**

Although profiling can be used as a method of identifying and classifying endpoints, digital certificates may also be used to provide similar functionality. The use of Digital Certificates along with profiling can additively provide a more accurate mechanism for finger-printing endpoints

Digital signatures, enabled by public key cryptography, provide a way to authenticate devices and users. In public key cryptography, such as the RSA encryption system, each user has a key pair containing both a public and a private key. The keys act as complements, and anything encrypted with one of the keys can be decrypted with the other.

In simple terms, a signature is formed when data is encrypted with a private key. The signature is attached to the data and sent to the receiver. The receiver applies the public key of the sender to the data. If the signature sent with the data matches the result of applying the public key to the data, the validity of the message is established. This process relies on the receiver having a copy of the public key of the sender and a high degree of certainty that this key belongs to the sender, not to someone pretending to be the sender.

# **Certificate Provisioning**

The Cisco Identity Services Engine supplicant provisioning supports the deployment of supplicant profiles. The provisioning of EAP-TLS profiles also includes the provisioning of digital certificates. In that case the Cisco Identity Services Engine Policy Services Node (PSN) acts as a Registration Authority for endpoints initiating SCEP requests.

Table 1 lists the supported platforms, certificate location after download and corresponding place to view or clear a certificate.

| Device           | Certificate Store                                       | Certificate Info                                                                                                    | Version                                                                 |
|------------------|---------------------------------------------------------|----------------------------------------------------------------------------------------------------|-------------------------------------------------------------------------|
| iPhone/iPad/iPod | Device Certificate<br>Store (configuration<br>profiles) | Can be viewed through: Settings $\rightarrow$ General $\rightarrow$ Profile                                                                                                 | 5.0 and above                                                           |
| Android          | Device Encrypted<br>Certificate Store                   | Cannot be viewed. But it may be<br>cleared from: Settings $\rightarrow$ Location &<br>Security $\rightarrow$ Clear Storage (Clear all<br>device certificates and passwords) | 3.2 & above                                                             |
| Windows          | User Certificate Store                                  | Can be viewed by launching the<br>Certificate Snap-In for MMC.                                                                                                    | WindowsXP – SP3<br>Windows Vista –<br>SP?<br>Windows7 – all<br>versions |
| MacOS-X          | Keychains                                               | Can be viewed by launching<br>application $\rightarrow$ Utilities $\rightarrow$ Keychain<br>Access                                                                          | MacOS-X 10.6 and 10.7                                                   |

Table 1: Supported Platforms

Note: MACOS-X 10.8 has the following Caveats

1. SPW (Supplicant MAC and is not getting installed when we select the option "MAC App Store and identified developers" in security & Privacy Preference Pane

2. Pop up is presented multiple times when installing SPW Profile/Certificate

The provisioned certificate will have the following attributes:

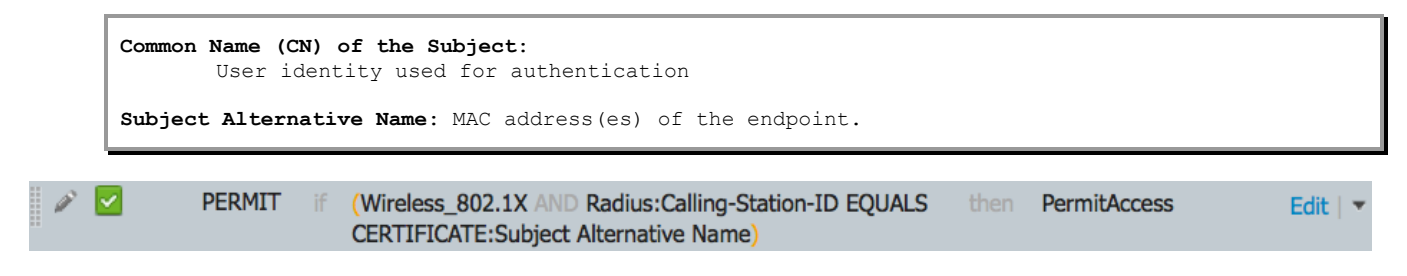

**Note:** Within this document, we describe the recommended method of deployment, and a few different options depending on the level of security needed in your environment. These methods are examples and step-by-step instructions for Cisco TrustSec deployment as prescribed by best practices to ensure a successful project deployment.

Warning: The document has been designed to be followed from beginning to end - bypassing sections may have undesirable results.

## Scenario Overview

This document will discuss the self-service on-boarding of personal devices, where an employee will register a new device, and a certificate is automatically provisioned for that user & device and installed along with a supplicant profile that is preconfigured to use that certificate & connect the device to the corporate network. The Cisco ISE policy will also be configured to provide differentiated access to the user/device based on the certificate.

To explain the scenario used in this document, let's follow an example of Native Supplicant Provisioning and Authorization of an iPad:

1. An employee connects to the corporate wireless SSID using their new iPad.

2. The iPad web browser will be redirected to a self-registration portal hosted on the Cisco ISE Policy Services Node (PSN).

3. The employee will enter their credentials into the web portal

4. The employee's credentials are authenticated against the corporate Active Directory or other corporate Identity Store.

5. The PSN will send down an Apple Over-the-Air (OTA) provisioning profile that will generate the Certificate Signing Request (CSR).

6. The iPad sends the CSR to the Policy Services Node which, acting as a Registration Authority, will proxy the request to the Active-Directory Certificate Authority (CA).

7. The Active Directory Certificate Authority will issue the certificate and send it back to the Cisco ISE Policy Services Node.

8. Using OTA, the Cisco ISE PSN sends a new profile to the iPad including the issued certificate embedded with the iPad's MAC address and employee's AD username as well as a Wi-Fi supplicant profile that enforces the use of EAP-TLS for 802.1X authentication.

9. Now the iPad is configured to associate to the corporate wireless network using EAP-TLS for authentication (incase if dual-SSID Employee would have to manually connect to the corporate SSID where as for single-SSID iPAD would automatically reconnect using EAP-TLS), and the Cisco ISE authorization policy will use the attributes in the certificate to enforce network access (for example, provide limited access, since this is not a corporate asset).

# Architecture/Diagram Figure 3 Architecture Diagram

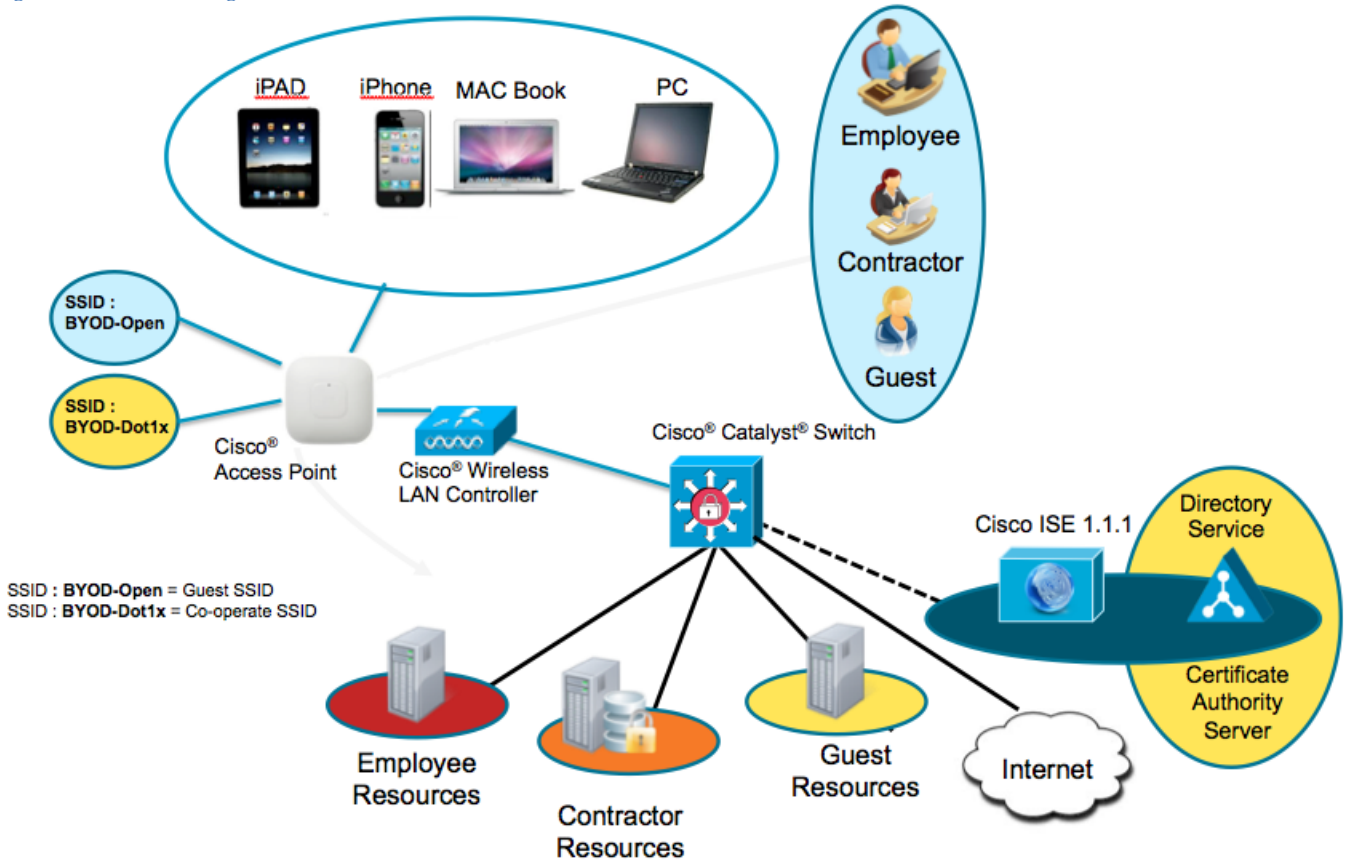

#### Components

Table 2: Components Used in this Document

| Component                                      | Hardware                                                                     | Features Tested                                                            | Cisco IOS®<br>Software Release         |
|------------------------------------------------|------------------------------------------------------------------------------|----------------------------------------------------------------------------|----------------------------------------|
| The Cisco Identity<br>Services Engine<br>(ISE) | Any: 1121/3315,<br>3355, 3395, VMware                                        | Integrated AAA, policy server, and services (guest, profiler, and posture) | ISE 1.1.1                              |
| Certificate<br>Authority Server                | Any per specification<br>of Microsoft<br>(Windows 2008 R2<br>Enterprise SP2) | SCEP, Certificate Authority Server                                         | N/A                                    |
| Wireless LAN<br>Controller (WLC)               | 5500-series<br>2500-series<br>WLSM-2                                         | Profiling and Change of Authorization<br>(CoA)                             | Unified Wireless<br>7.2.???            |
| Apple iOS and<br>Google Android                | Apple & Google                                                               | N/A                                                                        | Apple iOS 5.0<br>Google Android<br>2.3 |

Note: Wireless was tested with Central Switching mode only.

# The Cisco Identity Services Engine Configuration

In this section we will go through steps that will be needed to implement the use case described in the How-To-Guide. This will include basic configuration like creating a user group to advance configurations like creating a supplicant profile for EAP-TLS and an Auth policy to check for Certificates.

#### Identify Users for BYOD Flow.

As part of user on-boarding (On-Boarding is a term that references the process of registering an asset and provisioning that assets supplicant to be able to access the corporate network), we can select identity stores to define resources to be forwarded to on-boarding (BYOD) flow. The following example illustrates users defined in local store in the Cisco Identity Services Engine as well as in Active Directory, which are part of the identity source sequence.

As part of the best-practice on-boarding procedure, we will use Active Directory as the identity-source to determine what group(s) of users are permitted to on-board their device(s). The following procedure illustrates users defined in the Cisco ISE local user-database as well as in Active Directory, which are part of the identity source sequence.

User Groups are a collection of individual users or endpoints that share a common set of privileges that allow them to access a specific set of Cisco ISE services and functionality. For example, if you belong to the Change User Password admin group, you can change administrative passwords for other users.

#### Procedure 1 Configure a user group

Step 1 Navigate to Administration  $\rightarrow$  Identity Management  $\rightarrow$  Groups

#### Step 2 Click on ADD.

Figure 4 Identity Groups Navigation

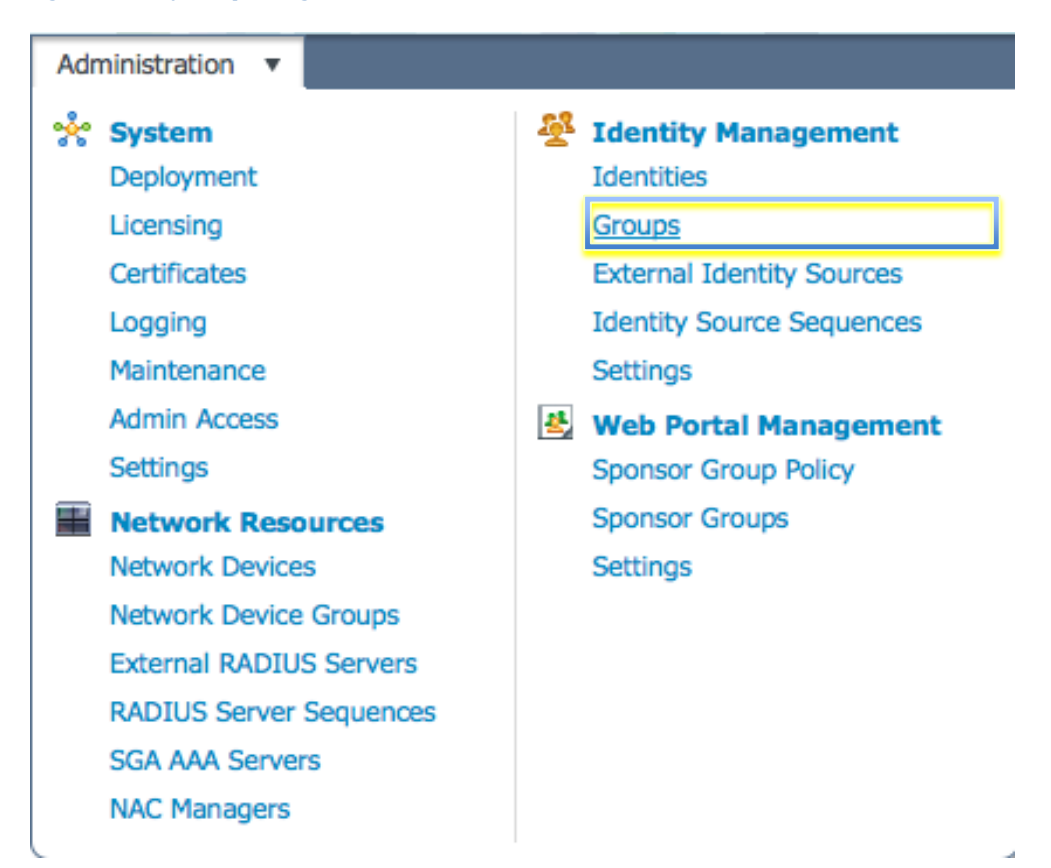

Step 3 Create an Identity Group.

HowTo-60-Using\_Certificates\_for\_Differentiated\_Access

### In this example we are naming our Identity Group: "Employee"

| igure 5 User Identity Groups                                                                                                    |                                                                                                    |          |               |              |                         |
|----------------------------------------------------------------------------------------------------|----------------------------------------------------------------------------------------------------|----------|---------------|--------------|-------------------------|
| CISCO Identity Services Engine                                                                                                    |                                                                                                    |          |               | npf-sjca-byo | d admin Logout Feedback |
| 🛕 Home Operations 🔻 Policy 🔻 Ac                                                                                                    | Iministration 🔻                                                                                                    |          |               |              | 😁 Task Navigator 👻 🕑    |
| 🔆 System 🛛 👰 Identity Management                                                                                                    | Network Resources                                                                                                    |          |               |              |                         |
| Identities Groups External Identity Source                                                                                                    | es Identity Source Sequences Settings                                                                                                    |          |               |              |                         |
| Identity Groups         Image: Comparison of the second second s | User Identity Groups > Employee Identity Groups > Employee Pescription Default Employee User Group Save Reset Member Users Users H Add  X Delete |          |               |              | Selected 0   Total 2 😵  |
|                                                                                                    | Status 🔺 Email                                                                                                    | Username | First Name La | ast Name     |                         |
|                                                                                                    | Enabled                                                                                                    | 1 test   |               |              |                         |
|                                                                                                    |                                                                                                    | 1 test1  |               |              |                         |
|                                                                                                    |                                                                                                    |          |               |              |                         |
|                                                                                                    |                                                                                                    |          |               |              |                         |
|                                                                                                    |                                                                                                    |          |               |              |                         |
|                                                                                                    |                                                                                                    |          |               |              |                         |
|                                                                                                    |                                                                                                    |          |               |              |                         |
|                                                                                                    | _                                                                                                    |          |               |              |                         |

### Procedure 2 Create a user in the Employee Group

Step 1 Navigate to Administration  $\rightarrow$  Identity Management  $\rightarrow$  Identities  $\rightarrow$  Users

Step 2 Click on ADD

#### Create a Certificate Authentication Profile.

Certificate authentication profiles (CAP)s are used in authentication policies for certificate-based authentications. The CAP defines certain attributes in the certificate to view & use as an additional identity source. For example, if the username is in the CN= field of the certificate, you will create a CAP that examines the CN= field. That data may then be used and checked against other identity sources, such as Active Directory. The certificate authentication profile allow you to specify the following items:

The certificate field that should be used as the principal username Whether a binary comparison of the certificate should be performed

Note: The Certificate Authentication Profiles page lists the profiles that you have added.

#### Procedure 1 Create a Certificate Authorization Profile

Step 1 Navigate to Administration → External Identity Sources → Certificate Authorization Profile

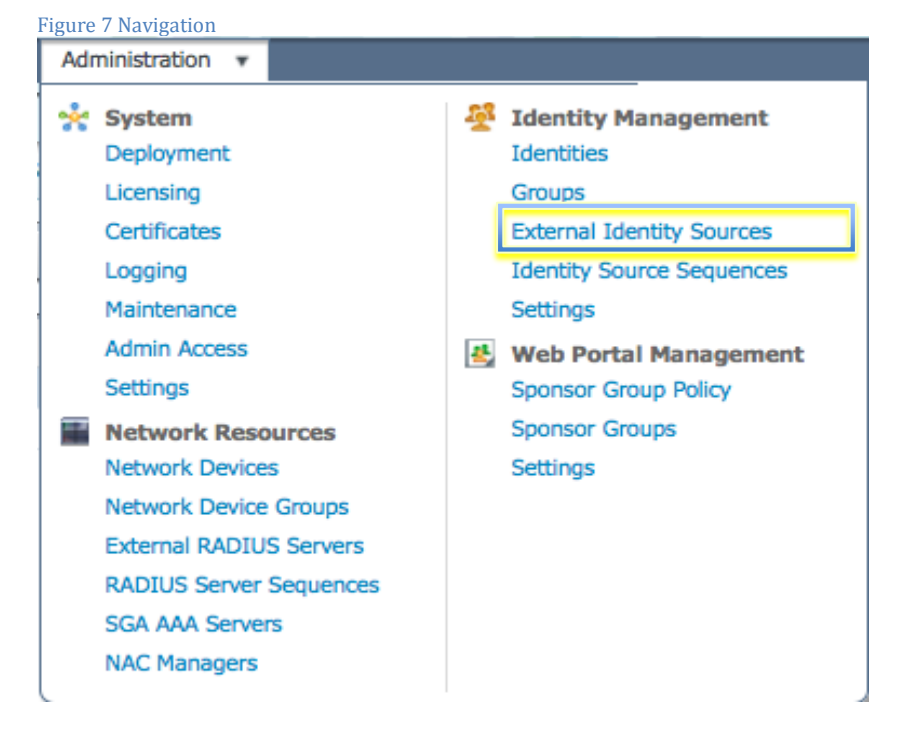

Step 2 Click ADD and Name the profile, in this case its named as "Cisco\_CAP"

| Figure 8 Certificate Auth          | henticat                    | tion Profile                                                                                         |                                                       |                          |               |                       |
|------------------------------------|-----------------------------|----------------------------------------------------------------------------------------------------|-------------------------------------------------------|--------------------------|---------------|-----------------------|
| CISCO Identity Services Engli      | ne                          |                                                                                                    |                                                       |                          | npf-sjca-byod | admin Logout Feedback |
| 🏠 Home Operations 🔻 Policy         | <ul> <li>Adminis</li> </ul> | stration 🔻                                                                                           |                                                       |                          |               | 😥 Task Navigator 🔻 🕙  |
| 🔆 System 🛛 👰 Identity Managem      | nent 📰 r                    | Network Resources 🛛 🛃 Web Portal I                                                                   | Management                                            |                          |               |                       |
| Identities Groups External Ident   | tity Sources                | Identity Source Sequences Setting                                                                    | gs                                                    |                          |               |                       |
| External Identity Sources          | <u>نۇ</u> ب                 | Certificate Authentication Profiles List > Cisco<br>Certificate Authentication Pro                   | o_CAP<br>rofile                                       |                          |               |                       |
| Certificate Authentication Profile | ۲                           | - Name                                                                                               | Cisco_CAP                                             |                          |               |                       |
| Active Directory                   |                             | Description                                                                                          |                                                       |                          |               |                       |
| EDAP LDAP                          | ۲                           |                                                                                                    |                                                       |                          |               |                       |
| RADIUS Token                       | ۲                           |                                                                                                    |                                                       |                          |               |                       |
| Kan abulu                          |                             | Principal Username X509 Attribute Perform Binary Certificate Compet LDAP/AD Instance Name Save Reset | Common Name<br>arison with Certificate retrieved from | LDAP or Active Directory |               |                       |
|                                    |                             |                                                                                                    |                                                       |                          |               |                       |
|                                    |                             |                                                                                                    |                                                       |                          |               |                       |
|                                    |                             |                                                                                                    |                                                       |                          |               |                       |
|                                    |                             |                                                                                                    |                                                       |                          |               |                       |

#### Create an Identity Source Sequence.

Identity source sequences define the order in which the Cisco ISE will look for user credentials in the different databases. Cisco ISE supports the following databases: Internal Users, Internal Endpoints, Active Directory, LDAP, RSA, RADIUS Token Servers and Certificate Authentication Profiles.

If your organization stores credentials in more than one of these identity stores, you can define an identity source sequence, which states the order in which you want the Cisco ISE to look for user information in these databases. Once a match is found, the Cisco ISE does not look any further, but evaluates the credentials and returns the authorization result to the Network Access Device. This policy is the first match policy.

Procedure 1 Create an Identity source sequence.

Step 1 Administration  $\rightarrow$  Identity Source Sequence

Step 2 Click on ADD

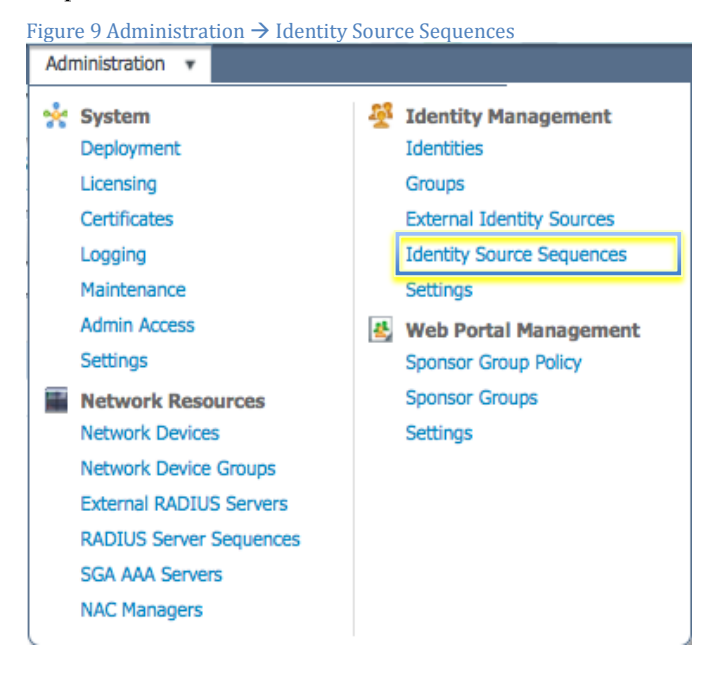

Step 3 Name the sequence

In this example we are naming the sequence "Dot1x".

Step 4 Select the Certificate Authentication Profile created previously in the section named "Cisco\_CAP".

Step 5 Select your Active Directory Server (AD1), Internal Endpoints and Internal Users in the Authentication Search List.

| Home                                                                                                    | Operations   Policy  Administration   Administration   Network Resources                                                                                                    |        |
|----------------------------------------------------------------------------------------------------|----------------------------------------------------------------------------------------------------|--------|
|                                                                                                    |                                                                                                    |        |
| lentities                                                                                                    | Groups External identity Sources Identity Source Sequences Settings                                                                                                    |        |
| ntity Source Seq                                                                                                    | quences List > Dot1x                                                                                                    |        |
| entity Sou                                                                                                    | urce sequence                                                                                                    |        |
| Identity So                                                                                                    | ource Sequence                                                                                                    |        |
| * Name                                                                                                    | Dot1x                                                                                                    |        |
| Description                                                                                                    |                                                                                                    |        |
|                                                                                                    |                                                                                                    |        |
|                                                                                                    |                                                                                                    |        |
| <ul> <li>Contificati</li> </ul>                                                                                                    | to Bacad Authentication                                                                                                    |        |
| · Certificat                                                                                                    |                                                                                                    |        |
|                                                                                                    |                                                                                                    |        |
| $\checkmark$                                                                                                    | Select Certificate Authentication Profile Cisco_CAP 👻                                                                                                    |        |
| ✓ \$                                                                                                    | Select Certificate Authentication Profile Cisco_CAP <                                                                                                    |        |
| ✓ Authentic                                                                                                    | Select Certificate Authentication Profile Cisco_CAP                                                                                                    |        |
| ✓ Authentic                                                                                                    | Select Certificate Authentication Profile Cisco_CAP                                                                                                    |        |
| <ul> <li>Authentic</li> <li>Available</li> </ul>                                                                                                    | Select Certificate Authentication Profile Cisco_CAP                                                                                                    |        |
| <ul> <li>Authentic</li> <li>Available</li> <li>Internal I</li> </ul>                                                                                                    | Select Certificate Authentication Profile Cisco_CAP   cation Search List  A set of identity sources that will be accessed in sequence until first authentication succeeds  Selected Endpoints  AD1                                                                                                    |        |
| <ul> <li>Authentic</li> <li>Available</li> <li>Internal B</li> </ul>                                                                                                    | Select Certificate Authentication Profile Cisco_CAP   cation Search List  A set of identity sources that will be accessed in sequence until first authentication succeeds  Selected Endpoints  AD1 Internal Users                                                                                                    | )      |
| <ul> <li>Authentic</li> <li>Available</li> <li>Internal R</li> </ul>                                                                                                    | Select Certificate Authentication Profile Cisco_CAP   cation Search List  A set of identity sources that will be accessed in sequence until first authentication succeeds  Selected  Endpoints  AD1 Internal Users                                                                                                    | )      |
| <ul> <li>Authentic</li> <li>Available</li> <li>Internal R</li> </ul>                                                                                                    | Select Certificate Authentication Profile Cisco_CAP   cation Search List  A set of identity sources that will be accessed in sequence until first authentication succeeds  Selected  Endpoints  AD1 Internal Users                                                                                                    | )      |
| Authentic Available Internal B                                                                                                    | Select Certificate Authentication Profile Cisco_CAP   cation Search List  A set of identity sources that will be accessed in sequence until first authentication succeeds  Selected  Endpoints  AD1 Internal Users                                                                                                    | ))))   |
| Authentic Available Internal B                                                                                                    | Select Certificate Authentication Profile Cisco_CAP   cation Search List  A set of identity sources that will be accessed in sequence until first authentication succeeds  Selected  Endpoints  AD1 Internal Users                                                                                                    | )))))) |
| Authentic     Available     Internal B                                                                                                    | Select Certificate Authentication Profile Cisco_CAP   cation Search List  A set of identity sources that will be accessed in sequence until first authentication succeeds  Selected  Endpoints  AD1 Internal Users                                                                                                    | )))))  |
| Authentio     Available     Internal I                                                                                                    | Select Certificate Authentication Profile Cisco_CAP   cation Search List A set of identity sources that will be accessed in sequence until first authentication succeeds  Selected  Endpoints  AD1 Internal Users   Column Column | ))))   |
| Authentic     Available     Internal I     Advanced     Sologt the group                                                                                                    | Select Certificate Authentication Profile<br>Cisco_CAP                                                                                                    | ))))   |
| Authentic     Available     Internal B     Advanced     Select the ad     Do not                                                                                                    | Select Certificate Authentication Profile Cisco_CAP   cation Search List  A set of identity sources that will be accessed in sequence until first authentication succeeds  Selected  Endpoints  Selected  AD1 Internal Users   AD1 Internal Users   AD1 Internal Users   AD1 Internal Users   AD1 Internal Users   AD1 Internal Users   AD1 Internal Users   AD1 Internal Users   AD1 Internal Users   AD1 Internal Users   AD1 Internal Users   AD1 Internal Users   AD1 Internal Users    AD1 Internal Users   AD1 Internal Users    AD1 Internal Users    AD1 Internal Users    AD1 Internal Users    AD1 Internal Users    AD1 Internal Users    AD1 Internal Users    AD1 Internal Users    AD1 Internal Users     AD1 Internal Users     AD1 Internal Users       AD1 Internal Users                                                                                                    | ))))   |
| Authentic Available Internal I Internal I Select the action of the select the action of the select the select the s | Select Certificate Authentication Profile Cisco_CAP   cation Search List  A set of identity sources that will be accessed in sequence until first authentication succeeds  Selected  Endpoints  Selected  AD1 Internal Users  C  C  C  C  C  C  C  C  C  C  C  C  C                                                                                                    | )))))  |

#### Create a Client Provisioning Policy

The Cisco Identity Services Engine looks at various elements when classifying the type of login session through which users access the internal network. We can leverage Client Provisioning Policy to create supplicant profiles to configure end points (e.g iPhones, iPad's, Windows, MAC OSx ..)

With Native Supplicant Provisioning (NSP), the Cisco ISE will have different provisioning policies per operating system. Each policy will contain a "Native Supplicant Profile" which dictates whether to use PEAP or EAP-TLS, what wireless SSID to connect to, and more. Additionally the Client Provisioning Policy will reference which provisioning wizard to use.

HowTo-60-Using\_Certificates\_for\_Differentiated\_Access

Naturally, the supplicant one provision's for an iPad will differ from that of an Android device. To determine which package to provision to an endpoint, we leverage the Client Provisioning Policies in the Cisco ISE to bind the supplicant profile to the provisioning wizard, per operating system.

Procedure 1 Create a Native Supplicant Profile

Step 1 Go to Policy  $\rightarrow$  Policy Elements  $\rightarrow$  Results.

Step 2 Click on Client Provisioning → Resources

#### Step 3 Click ADD

Figure 9: Client Provisioning Resources Navigation

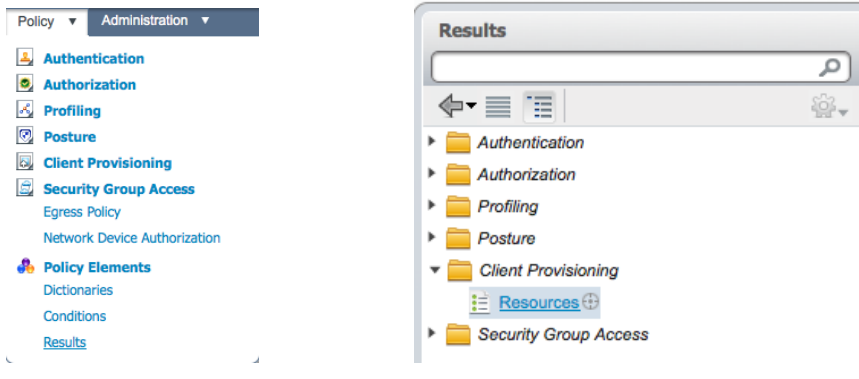

| Procedure 2 | Name the Native Supplicant Profile |
|-------------|------------------------------------|
|-------------|------------------------------------|

Step 1 Select the Operating System

```
Note: We are able to configure one Supplicant Profile for all Operating Systems. However, we will be specifying different provisioning methods per operating-system later in this document.
```

Step 2 Select Connection Type, Wired and/or Wireless.

Step 3 Type your Corporate Wireless SSID, as configured on the Wireless LAN Controller.

Step 4 Select the Allowed Protocols, in this case "TLS" since it's using certificates.

Step 5 Select Key Size. 1024.

| Figure 11 Native Supplicant Profile           |                                                               |                                              |                 |
|-----------------------------------------------|---------------------------------------------------------------|----------------------------------------------|-----------------|
| CISCO Identity Services Engine                |                                                               |                                              |                 |
| 👌 Home Operations 🔻 Policy 🔻 Admini           | stration 🔹                                                    |                                              |                 |
| Authentication 💽 Authorization 🔀 P            | rofiling 🕝 Posture 🗔                                          | Client Provisioning Security Group Access    | Policy Elements |
| Dictionaries Conditions Results               |                                                               |                                              |                 |
| Results                                       | Native Supplicant Profile > EAP_TL<br>Native Supplicant Profi | s<br>ile                                     |                 |
| Authentication     Authorization              | * Name                                                        | EAP_TLS                                      |                 |
| Profiling     Posture     Client Provisioning | Description                                                   |                                              |                 |
| E Resources                                   | * Operating System                                            | ALL 🔶                                        |                 |
|                                               | * Connection Type                                             | <ul><li>☐ Wired</li><li>✓ Wireless</li></ul> |                 |
|                                               | *SSID                                                         | BYOD-Dot1x                                   |                 |
|                                               | Security                                                      | WPA2 Enterprise +                            |                 |
|                                               | * Allowed Protocol                                            | TLS *                                        |                 |
|                                               | * Key Size                                                    | 1024 •                                       |                 |
|                                               | Save Reset                                                    |                                              |                 |

Procedure 3 Download supplicant wizards for Windows and MAC OSx

Step 1 Go to Policy  $\rightarrow$  Policy Elements  $\rightarrow$  Results  $\rightarrow$  Client Provisioning  $\rightarrow$  Resources

Step 2 On the right hand side, Click on ADD

Step 3 Choose "Agent resources from Cisco site"

In this example we have selected WinSPWizard 1.0.0.15 and MacOsXSPWizard 1.0.0.999

Figure 12 Native Supplicant Wizards A

Download Remote Resources...

| Name                     | Туре            | Version   |
|--------------------------|-----------------|-----------|
| MacOsXAgent 4.9.0.652    | MacOsXAgent     | 4.9.0.652 |
| MacOsXSPWizard 1.0.0.3   | MacOsXSPWizard  | 1.0.0.3   |
| MacOsXSPWizard 1.0.0.6   | MacOsXSPWizard  | 1.0.0.6   |
| MacOsXSPWizard 1.0.0.7   | MacOsXSPWizard  | 1.0.0.7   |
| MacOsXSPWizard 1.0.0.998 | MacOsXSPWizard  | 1.0.0.998 |
| MacOsXSPWizard 1.0.0.999 | MacOsXSPWizard  | 1.0.0.999 |
| NACAgent 4.9.0.27        | NACAgent        | 4.9.0.27  |
| NACAgent 4.9.0.28        | NACAgent        | 4.9.0.28  |
| NACAgent 4.9.0.40        | NACAgent        | 4.9.0.40  |
| NativeSPProfile 1.0.0.0  | NativeSPProfile | 1.0.0.0   |
| NativeSPProfile 1.0.0.1  | NativeSPProfile | 1.0.0.1   |
| NativeSPProfile 1.0.0.2  | NativeSPProfile | 1.0.0.2   |
| WebAgent 4.9.0.13        | WebAgent        | 4.9.0.13  |
| WebAgent 4.9.0.14        | WebAgent        | 4.9.0.14  |
| WebAgent 4.9.0.22        | WebAgent        | 4.9.0.22  |
| WinSPWizard 1.0.0.12     | WinSPWizard     | 1.0.0.12  |

### Step 4 Select the latest supplicant wizards.

| gure 13 Native Supplicant Wizards B Resources |             |                           |                |                     |
|-----------------------------------------------|-------------|---------------------------|----------------|---------------------|
| / Edit 🕂 Add 🔹                                | Duplicate 🗙 | Delete                    |                |                     |
| Name                                          |             | Туре                      | Version        | Last Update         |
| NACAgent 4.9.0.3                              | 7           | NACAgent                  | 4.9.0.37       | 2012/04/14 06:38:31 |
| MacOsXAgent 4.9                               | .0.650      | MacOsXAgent               | 4.9.0.650      | 2012/04/14 06:38:37 |
| ComplianceModule                              | e 3.5.526.2 | ComplianceModule          | 3.5.526.2      | 2012/04/14 06:38:41 |
| WebAgent 4.9.0.20                             | D           | WebAgent                  | 4.9.0.20       | 2012/04/14 06:38:49 |
| MacOsXSPWizard                                | 1.0.0.999   | MacOsXSPWizard            | 1.0.0.999      | 2012/04/13 01:15:21 |
| PEAP                                          |             | Native Supplicant Profile | Not Applicable | 2012/04/12 23:21:35 |
| WinSPWizard 1.0.                              | 0.15        | WinSPWizard               | 1.0.0.15       | 2012/04/18 00:58:10 |
| EAP_TLS                                       |             | Native Supplicant Profile | Not Applicable | 2012/04/18 01:49:07 |
|                                               |             |                           |                |                     |

Procedure 4 (

Create a Client Provisioning Policy for Apple iOS

Step 1 Go to Policy  $\rightarrow$  Client Provisioning

Step 2 On the right hand, Click on Actions  $\rightarrow$  Insert new Policy above

| Figur<br>Poli | re 14 Client Provisioning Policy<br>cy 🔹 Administration 💌 |                             |
|---------------|-----------------------------------------------------------|-----------------------------|
| 2             | Authentication                                            |                             |
| 9             | Authorization                                             |                             |
| ж,            | Profiling                                                 | See Actions                 |
|               | Posture                                                   | Actions *                   |
| S.            | Client Provisioning                                       | 🚳 Duplicate above           |
| ŝ             | Security Group Access                                     | ege Duplicate above         |
|               | Egress Policy                                             | Duplicate below             |
|               | Network Device Authorization                              | 200                         |
| -             | Policy Elements                                           | See Insert new policy above |
|               | Dictionaries                                              | The sect new policy below   |
|               | Conditions                                                | and There here bolicy below |
|               | Results                                                   | 🎡 Delete                    |
|               |                                                           |                             |

#### Step 3 Create an Apple iOS CPP policy.

| Figure 15 Apple iOS Client Pr | rovisioning Policy |                  |              |              |        |           |
|-------------------------------|--------------------|------------------|--------------|--------------|--------|-----------|
| ios If                        | Any 🖧 and Ma       | ic iOS All 🔶 and | Condition(s) | then EAP_TLS | 4<br>Å | Actions 💌 |
| Step 4 Create an Androi       | id CPP policy.     |                  |              |              |        |           |
| Figure 16 Android Provision   | ing Policy         |                  |              |              |        |           |

| <br>                        |       |     |     |         |       |              |   |      |         |   |   |           |
|-----------------------------|-------|-----|-----|---------|-------|--------------|---|------|---------|---|---|-----------|
| <ul> <li>android</li> </ul> | If An | / ¢ | and | Android | ය and | Condition(s) | ÷ | then | EAP_TLS | ÷ | ÷ | Actions 👻 |

#### Step 5 (Optional): Create a MAC OSx CPP policy.

| Figure 17 | MacOS-X Pr | ovisioning | g Policy |         |       |              |        |                                   |   |   |           |
|-----------|------------|------------|----------|---------|-------|--------------|--------|-----------------------------------|---|---|-----------|
| . ⊇       | OSX        | If Any     | ႕ and    | Mac OSX | ් and | Condition(s) | 🔶 then | MacOsXSPWizard 1.0.0.999 And PEAP | ¢ | ŝ | Actions 🔻 |

#### Step 6 (Optional): Create a Windows CPP policy.

Figure 18 Windows Client Provisioning Policy

| ~ | - | windows | If | Any | ÷ | and | Windows | ¢ | and | Condition(s) | ÷ | then | WinSPWizard 1.0.0.15 And EAP_TLS | ¢ | ŝ | Actions 👻 | 1 |
|---|---|---------|----|-----|---|-----|---------|---|-----|--------------|---|------|----------------------------------|---|---|-----------|---|
|   |   |         |    |     |   |     |         |   |     |              |   |      |                                  |   |   |           |   |

**Note:** Please note that Windows and OSx have additional supplicant provisioning profiles, which are Java-based wizards to do the supplicant and certificate provision and are downloadable from cisco.com as part of updates.

### Prepare the WLC for BYOD Onboarding

Procedure 1 Configure an Access Control List for Wireless LAN Controller

In this procedure, we will create multiple ACLs in the Wireless LAN Controller, which would be used later in the policy to redirect clients selected for BYOD supplicant and certificate provisioning.

The Cisco Identity Services Engine IP address = 10.35.50.165 Internal Corporate Networks = 192.168.0.0, 172.16.0.0 (to redirect)

Step 1 Create an ACL named "NSP-ACL" similar to the one depicted below.

# Figure 19 ACL for re-directing client to BYOD Flow

NSP-ACL

Access Control Lists > Edit

General Access List Name

Add New Rule < Back

| Deny | Counters | 0                       |                                      |          |             |             |      |           |                |  |
|------|----------|-------------------------|--------------------------------------|----------|-------------|-------------|------|-----------|----------------|--|
| Seq  | Action   | Source IP/Mask          | Destination<br>IP/Mask               | Protocol | Source Port | Dest Port   | DSCP | Direction | Number of Hits |  |
| 1    | Permit   | 0.0.0.0<br>/<br>0.0.0.0 | 0.0.0.0<br>/<br>0.0.0.0              | Any      | Any         | Any         | Any  | Outbound  | 0              |  |
| 2    | Permit   | 0.0.0.0<br>/<br>0.0.0.0 | 0.0.0.0<br>/<br>0.0.0.0              | ICMP     | Any         | Any         | Any  | Inbound   | 0              |  |
| 3    | Permit   | 0.0.0.0<br>/<br>0.0.0.0 | 10.35.50.165<br>/<br>255.255.255.255 | Any      | Any         | Any         | Any  | Inbound   | 0              |  |
| 4    | Permit   | 0.0.0.0<br>/<br>0.0.0.0 | 0.0.0.0<br>/<br>0.0.0.0              | UDP      | Any         | DNS         | Any  | Inbound   | 0              |  |
| 5    | Permit   | 0.0.0.0<br>/<br>0.0.0.0 | 0.0.0.0<br>/<br>0.0.0.0              | UDP      | Any         | DHCP Server | Any  | Inbound   | 0              |  |
| 6    | Deny     | 0.0.0.0<br>/<br>0.0.0.0 | 192.168.0.0<br>/<br>255.255.0.0      | Any      | Any         | Any         | Any  | Inbound   | 0              |  |
| 7    | Deny     | 0.0.0.0<br>/<br>0.0.0.0 | 172.16.0.0<br>/<br>255.240.0.0       | Any      | Any         | Any         | Any  | Inbound   | 0              |  |
| 8    | Deny     | 0.0.0.0<br>/<br>0.0.0.0 | 10.0.0.0<br>/<br>255.0.0.0           | Any      | Any         | Any         | Any  | Inbound   | 0              |  |
| 9    | Permit   | 0.0.0.0<br>/<br>0.0.0.0 | 0.0.0.0<br>/<br>0.0.0.0              | Any      | Any         | Any         | Any  | Any       | 0              |  |

Explanation of the NSP-ACL in Figure 17 is as follows

1. Allow all traffic "outbound" from Server to Client

Allow ICMP traffic "inbound" from Client to Server for trouble shooting, it is optional 2.

3. Allow all traffic "inbound" from Client to Server to ISE for Web Portal and supplicant and Certificate provisioning flows

Allow DNS traffic "inbound" from Client to Server for name resolution. 4.

Allow DHCP traffic "inbound" from Client to Server for IP addresses. 5.

Deny all traffic "inbound" from Client to Server to corporate resources for redirection to ISE (As per company policy) 6.

Deny all traffic "inbound" from Client to Server to corporate resources for redirection to ISE (As per company policy) 7.

Deny all traffic "inbound" from Client to Server to corporate resources for redirection to ISE (As per company policy) 8.

9. Permit all the rest of traffic (Optional)

Step 2 Create an ACL named "BLACKLIST-ACL" in the Wireless LAN Controller, which would be used in the policy later to restrict access to blacklisted devices.

#### General

| Access | List Name   |                         |                                      |          | -           |           |      |           |                |  |
|--------|-------------|-------------------------|--------------------------------------|----------|-------------|-----------|------|-----------|----------------|--|
|        | s List Name | e BLACKLI               | ST-ACL                               |          |             |           |      |           |                |  |
| Deny   | Counters    | 0                       |                                      |          |             |           |      |           |                |  |
| Seq    | Action      | Source IP/Mask          | Destination<br>IP/Mask               | Protocol | Source Port | Dest Port | DSCP | Direction | Number of Hits |  |
| 1      | Permit      | 0.0.0.0<br>/<br>0.0.0.0 | 0.0.0.0                              | Any      | Any         | Any       | Any  | Outbound  | 0              |  |
| 2      | Permit      | 0.0.0.0                 | 0.0.0.0                              | ICMP     | Any         | Any       | Any  | Inbound   | 0              |  |
| 3      | Permit      | 0.0.0.0                 | 10.35.50.165<br>/<br>255.255.255.255 | Any      | Any         | Any       | Any  | Inbound   | 0              |  |
| 4      | Permit      | 0.0.0.0<br>/<br>0.0.0.0 | 0.0.0.0<br>/<br>0.0.0.0              | UDP      | Any         | DNS       | Any  | Inbound   | 0              |  |
| 5      | Deny        | 0.0.0.0<br>/<br>0.0.0.0 | 0.0.0.0<br>/<br>0.0.0.0              | Any      | Any         | Any       | Any  | Any       | 0              |  |

Explanation of the BLACKLIST-ACL in Figure 18 is as follows

- 1. Allow all traffic "outbound" from Server to Client
- 2. Allow ICMP traffic "inbound" from Client to Server for trouble shooting, it is optional
- 3. Allow all traffic "inbound" from Client to Server to ISE for Blacklist Web Portal page
- 4. Allow DNS traffic "inbound" from Client to Server for name resolution.
- 5. Deny all the rest of traffic.

Step 3 Create an ACL named "NSP-ACL-Google" in the Wireless LAN Controller, which would be used in the policy later for provisioning Android devices.

#### Figure 21 ACL for Google Access

Access Control Lists > Edit

#### General

Access List Name NSP-ACL-Google

0

Deny Counters

| Seq | Action | Source IP/Mask                       | Destination<br>IP/Mask               | Protocol | Source Port | Dest Port | DSCP | Direction | Number of Hits |  |
|-----|--------|--------------------------------------|--------------------------------------|----------|-------------|-----------|------|-----------|----------------|--|
| 1   | Permit | 0.0.0.0<br>/<br>0.0.0.0              | 10.35.50.165<br>/<br>255.255.255.255 | Any      | Any         | Any       | Any  | Inbound   | 110            |  |
| 2   | Permit | 10.35.50.165<br>/<br>255.255.255.255 | 0.0.0.0<br>/<br>0.0.0.0              | Any      | Any         | Any       | Any  | Outbound  | 114            |  |
| 3   | Deny   | 0.0.0.0<br>/<br>0.0.0.0              | 10.0.0.0<br>/<br>255.0.0.0           | Any      | Any         | Any       | Any  | Inbound   | 5              |  |
| 4   | Deny   | 0.0.0.0<br>/<br>0.0.0.0              | 192.168.0.0<br>/<br>255.255.0.0      | Any      | Any         | Any       | Any  | Inbound   | 0              |  |
| 5   | Deny   | 0.0.0.0<br>/<br>0.0.0.0              | 172.16.0.0<br>/<br>255.240.0.0       | Any      | Any         | Any       | Any  | Inbound   | 0              |  |
| 6   | Deny   | 0.0.0.0<br>/<br>0.0.0.0              | 171.71.181.0<br>/<br>255.255.255.0   | Any      | Any         | Any       | Any  | Inbound   | 0              |  |
| 7   | Permit | 0.0.0.0<br>/<br>0.0.0.0              | 0.0.0.0<br>/<br>0.0.0.0              | Any      | Any         | Any       | Any  | Any       | 3449           |  |

Explanation of the **NSP-ACL-Google** in above Figure as follows 1. Allow all traffic "Inbound" to ISE (this step is optional).

- 2. Allow all traffic "Outbound" from ISE (this step is optional).
- 3. Deny all traffic "inbound" to corporate internal subnet (can be configured per company policy)
- 4. Deny all traffic "inbound" to corporate internal subnet (can be configured per company policy)
- 5. Deny all traffic "inbound" to corporate internal subnet (can be configured per company policy)
- 6. Permit all the rest of traffic (This could be limited to Google Play subnet only but please note that Google Play subnets could be different per location).

Note: Please review Appendix B for more information on how to allow play.google.com ONLY. If required, additional lines could be added for troubleshooting e.g. ICMP.

Configure an Authentication Policy

#### Procedure 1 Compound Authentication policy configuration.

Review Compound Authentication Conditions, which would be later, used in the policy configurations. We are reviewing these built-in policies to ensure they exist and have not been modified, as they will be referenced in our new policies.

Step 1 Click Policy  $\rightarrow$  Conditions  $\rightarrow$  Authentication  $\rightarrow$  Compound Conditions

Figure 22 Compound Conditions Navigation

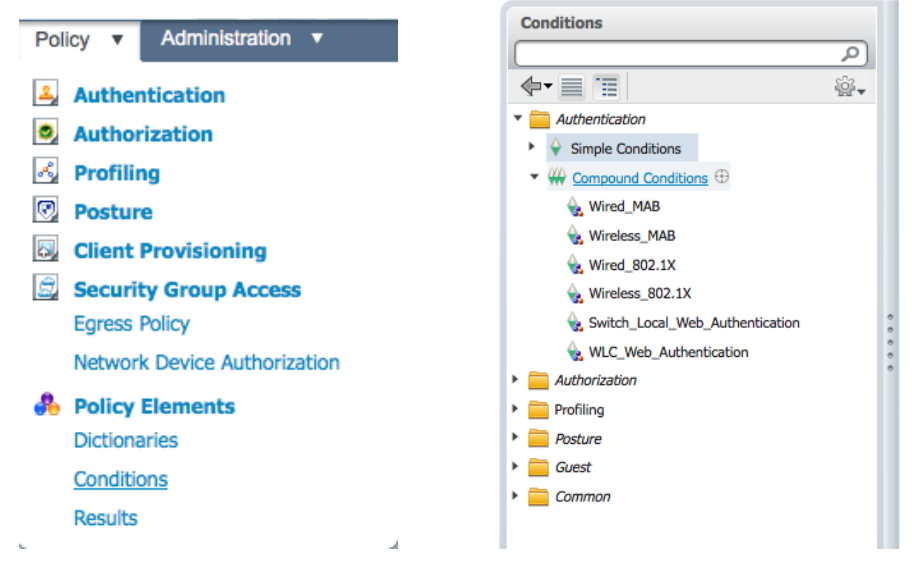

Step 2 Review a compound condition named "Wireless\_MAB"

```
"Radius:Service-Type Equals Call Check AND Radius:NAS-Port-Type Equals Wireless - IEEE 802.11"
```

Figure 23 Wireless MAB Authentication Compound Condition List > Wireless\_MAB

#### Authentication Compound Conditions

| * Name      | Wireless_MAB       |                             |                    |                            |                   |
|-------------|--------------------|-----------------------------|--------------------|----------------------------|-------------------|
| Description | A Condition To Mat | ch MAC Authentication Bypa: | ss Service Request | s From <u>Cisco</u> Wirele | ss LAN Controller |
| Conditi     | on Name            | Expression                  |                    |                            | AND +             |
| $\diamond$  |                    | Radius:Service-Type 📀       | Equals 👻           | Call Check 👻               | AND               |
| <b>\</b>    |                    | Radius:NAS-Port-Typ         | Equals 👻           | Wireless - I +             |                   |
| Save        | eset               |                             |                    |                            |                   |

#### Step 3 Review a compound condition named "Wired\_MAB"

"Radius:Service-Type Equals Call Check AND Radius:NAS-Port-Type Equals Ethernet"

| Figure 24 W | 'ired MAB        | > Wired MAB                  |                    |                          |               |    |
|-------------|------------------|------------------------------|--------------------|--------------------------|---------------|----|
| Authenticat | ion Compoun      | d Conditions                 |                    |                          |               |    |
| * Name      | Wired_MAB        |                              |                    |                          |               |    |
| Description | A Condition To M | atch MAC Authentication Bypa | ss Service Request | s From <u>Cisco</u> Cata | lyst Switches |    |
| Conditio    | on Name          | Expression                   |                    |                          | AND +         |    |
| <b>\</b>    |                  | Radius:Service-Type 📀        | Equals 👻           | Call Check 👻             | AND           | ÷. |
| <b>\</b>    |                  | Radius:NAS-Port-Typ          | Equals 👻           | Ethernet 👻               |               | ÷. |
| Save        | eset             |                              |                    |                          |               |    |

#### Procedure 2 Verify Default Network Access Result

This procedure describes the current protocol settings under "Default Network Access".

Step 1 Click Policy  $\rightarrow$  Policy Elements  $\rightarrow$  Results

Step 2 Click Authentication  $\rightarrow$  Allowed Protocols  $\rightarrow$  Default Network Access

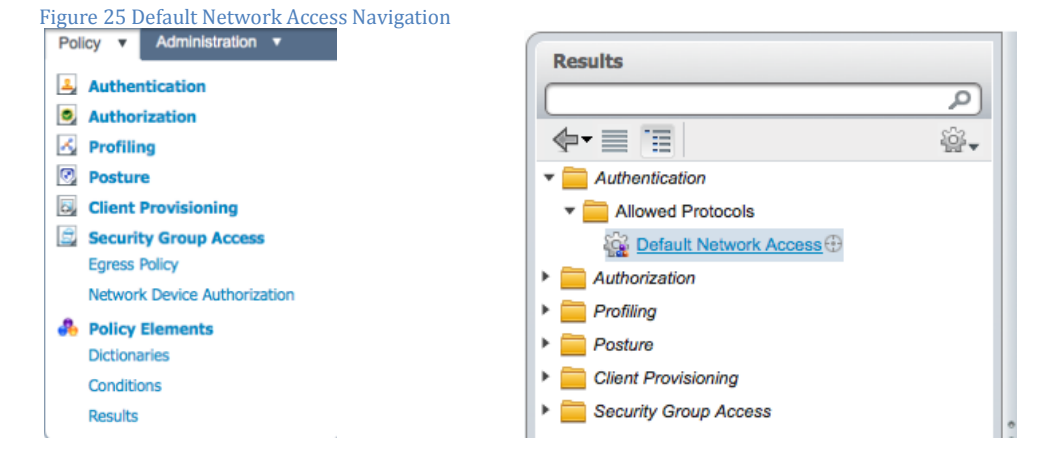

**Note:** Please verify protocol settings as per the following screen shot since we will be using the pre-built Default Network Access object for allowed protocols... Please ensure your default object has not been changed and configuration matches the following screenshot

| Figure 26 De                      | fault Network Access Policy<br>Services List > Default Network Access |                                                                                                    |
|-----------------------------------|-----------------------------------------------------------------------|----------------------------------------------------------------------------------------------------|
| Allowed Pro                       | tocols                                                                |                                                                                                    |
| Name                              | Default Network Access                                                |                                                                                                    |
| Description                       | Default Allowed Protocol Service                                      |                                                                                                    |
| <ul> <li>Allowed Press</li> </ul> | otocols                                                               |                                                                                                    |
| <b>√</b><br>Auth                  | Process Host Lookup<br>entication Protocols                           | ✓ Allow EAP-FAST                                                                                             |
| <b>→</b> ✓                        | Allow PAP/ASCII                                                       | EAP-FAST Inner Methods                                                                                       |
|                                   | Detect PAP as Host Lookup                                             | Allow EAP-MS-CHAPV2     Allow Password Change Retries 3 (Valid Range 1 to 3)                                 |
|                                   | Allow CHAP                                                            | ✓ Allow EAP-GTC                                                                                              |
|                                   | Allow MS-CHAPv1                                                       | Allow Password Change Retries 3 (Valid Range 1 to 3)                                                         |
|                                   | Allow MS-CHAPv2<br>Allow EAP-MD5                                      | Allow EAP-TLS     Use PACs     Don't Use PACs                                                                |
|                                   | Detect EAP-MD5 as Host Lookup                                         | Tunnel PAC Time To Live 90 Days *                                                                            |
|                                   | Allow EAP-TLS                                                         | Proactive PAC update will occur after 90 % of PAC Time To Live has expired                                   |
|                                   | Allow LEAP                                                            | Allow Anonymous In-Band PAC Provisioning                                                                     |
| ▼ ✓                               | Allow PEAP                                                            | Allow Authenticated In-Band PAC Provisioning                                                                 |
|                                   | PEAP Inner Methods                                                    | Server Returns Access Accept After Authenticated Provisioning     Accept Client Certificate For Provisioning |
|                                   | Allow Parcharvz                                                       | Machine PAC Time To Live                                                                                     |
|                                   | Allow FAR CTC                                                         | Fnable Stateless Session Resume                                                                              |
|                                   | Allow Password Change Retries 1 (Valid Range 0 to 3)                  | Authorization PAC Time To Live 1 Hours *                                                                     |
|                                   | Allow EAP-TLS                                                         | Enable EAP Chaining                                                                                          |
| <b>→</b> ✓                        | Allow EAP-FAST                                                        | Preferred EAP Protocol LEAP                                                                                  |

Step 3 Review Authentication Policy Configuration, following screenshot is full policy view for reference, individual policies will be configured in subsequent steps

| Figure 27 Authentication Policy Config<br>Authentication Policy                        | uration                                                                                                    |                 |
|----------------------------------------------------------------------------------------|----------------------------------------------------------------------------------------------------|-----------------|
| Define the Authentication Policy by selecting the policy Type O Simple      Rule-Based | protocols that ISE should use to communicate with the network devices, and the identity sources that it should use for a | authentication. |
| MAB                                                                                    | : If Wired_MAB                                                                                                    | 🕸 Actions 👻     |
| ✓ Default                                                                              | : use Dot1x 🔶                                                                                                    | 🖗 Actions 🔻     |
|                                                                                        |                                                                                                    |                 |
| Dot1X                                                                                  | If Wired_802.1X If allow protocols Allowed Protocol : Default Networo and                                                | 🚔 Actions 🔻     |
| Default                                                                                | : use Dot1x 💠                                                                                                    | 🚔 Actions 🔻     |
|                                                                                        |                                                                                                    | -0-             |
| Default Rule (If no match)                                                             | : allow protocols Allowed Protocol : Default Networ and use identity source : Internal Users 🔶                           | 🎡 Actions 👻     |

Step 4 Authentication policy for MAB, please add conditions (Wired\_MAB OR Wireless\_MAB)

122

| • MAB : If | Wired_MAB 👄 allo            | w protocols Allowed Protocol : Default Networ | and 🖕                                                                             | 🎡 Actions 👻 |
|------------|-----------------------------|-----------------------------------------------|-----------------------------------------------------------------------------------|-------------|
|            | Add All Conditions Below to | Library                                       | 1                                                                                 |             |
| Default    | Condition Name              | Expression                                    | OR 🔻                                                                              | 🙀 Actions 👻 |
|            | ₩ Wired_MAB 📀               |                                               | OR 🏭 🗍                                                                            |             |
|            | Wireless_MAB 📀              |                                               | <br>∰ ▲<br>▼                                                                      |             |
|            |                             |                                               | Identity Source Details                                                           | ×           |
|            |                             |                                               | NameDot1x                                                                         |             |
|            |                             |                                               | Options                                                                           |             |
|            |                             |                                               | If authentication failed REJE<br>If user not found CONI<br>If process failed DROF | CT<br>INUE  |

#### Step 5 Authentication policy for Dot1x, please add conditions (Wired\_802.1X OR Wireless\_802.1X)

| Figure 29 802.1X Policy |                             |                                               |                                  |                                                                                |               |
|-------------------------|-----------------------------|-----------------------------------------------|----------------------------------|--------------------------------------------------------------------------------|---------------|
| Dot1X : If              | Wired_802.1X 👄 allo         | w protocols Allowed Protocol : Default Networ | and 🗸                            |                                                                                | 🙀 Actions 👻   |
|                         | Add All Conditions Below to | Library                                       |                                  |                                                                                |               |
| Default                 | Condition Name              | Expression                                    | OR 🔻                             |                                                                                | 🎡 Actions 🔻   |
|                         | Wired_802.1X 📀              |                                               | OR                               | ÷- 🔰                                                                           |               |
|                         | Wireless_802.1X 📀           |                                               |                                  |                                                                                |               |
|                         |                             |                                               | Identity Source Details          |                                                                                | ×             |
|                         |                             |                                               |                                  | Name Dot1                                                                      | C             |
|                         |                             |                                               | Options                          |                                                                                |               |
|                         |                             |                                               | If authentic<br>If use<br>If pro | ation failed <b>REJE</b><br>r not found <b>REJE</b><br>press failed <b>DRO</b> | CT<br>CT<br>P |

#### Step 6 Default Authentication policy.

Figure 30 Default Authentication Policy

| Default Rule (If no match) : allow p | tocols Allowed Protocol : Default Networs and use identity source : Internal Users                                                                                                    | 🙀 Actions 🔻 |
|--------------------------------------|----------------------------------------------------------------------------------------------------|-------------|
|                                      | Identity Source Internal Users                                                                                                    |             |
|                                      | Options                                                                                                    |             |
|                                      | If authentication failed Reject                                                                                                    |             |
|                                      | If user not found Reject 🔹                                                                                                    |             |
|                                      | If process failed Drop *                                                                                                    |             |
|                                      | Note: For authentications using PEAP, LEAP, EAP-FAST or RADIUS MSCHAP<br>it is not possible to continue processing when authentication fails or user is not found.<br>If continue option is selected in these cases, requests will be rejected. |             |

Procedure 3 Configure an Authorization policy named "CWA"

Step 1 Click Policy  $\rightarrow$  Policy Elements  $\rightarrow$  Results.

Step 2 Choose Authorization  $\rightarrow$  Authorization Profiles

Step 3 Click "ADD"

Figure 31 Authorization Profiles Navigation

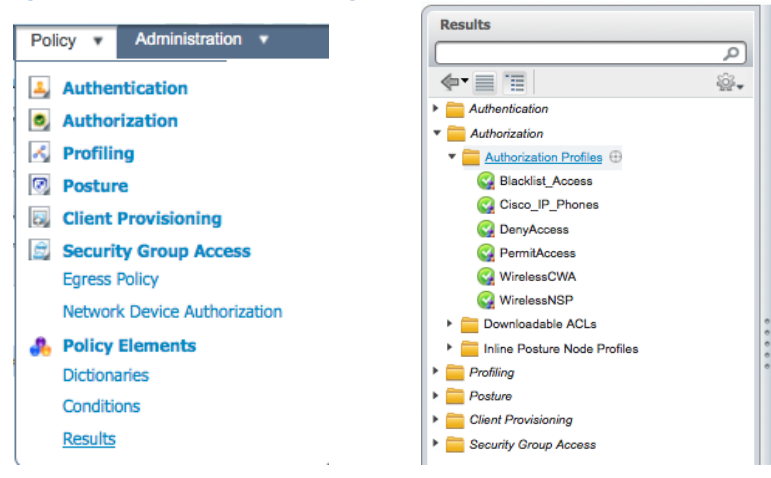

Step 4 Add an Authorization Profile named "CWA".

Central web authentication (CWA) offers the possibility to have a central device acting as web portal (here, the Cisco Identity Services Engine). In Central web-authentication client is shifted to layer 2 along with mac/dot1x authentication, the Cisco Identity Services Engine then returns a special attributes indicating to the switch that a web redirection has to happen. Globally, if the MAC address of the client station is not known by the radius server (but other criteria can also be used), the server returns redirection attributes and the switch authorizes the station (via MAB) but places an access-list to redirect the web traffic to the portal.

Once the user logs in on the guest portal, it is possible via Change of Authorization (CoA) to bounce the switchport so that a new layer 2 MAB authentication occurs. The ISE can then remember it was a webauth user and apply layer 2 attributes (like dynamic VLAN assignment) to the user. An activeX component can also force the client PC to refresh its IP address.

| Figure 32 CWA Authorization                                                                                                    | n Profile                                                                                       |                                     |
|----------------------------------------------------------------------------------------------------|-------------------------------------------------------------------------------------------------|-------------------------------------|
| CISCO Identity Services Engine                                                                                                    |                                                                                                 | npf-sjca-byod admin Logout Feedback |
| 🛕 Home Operations 🔻 Policy 🔻                                                                                                    | Administration +                                                                                | 👓 Task Navigator 👻 🕙                |
| Authentication S Authorization                                                                                                    | 🔀 Profiling 💿 Posture 🥃 Client Provisioning 📄 Security Group Access                             |                                     |
| Distinguing Conditions Regula                                                                                                    |                                                                                                 |                                     |
| Dicuonaries Conditions Results                                                                                                    |                                                                                                 |                                     |
| Posulte                                                                                                    | Authorization Profiles > CWA                                                                    |                                     |
| (Contraction of the second second sec | Authorization Profile                                                                           |                                     |
|                                                                                                    |                                                                                                 |                                     |
|                                                                                                    | WA Name CWA                                                                                     |                                     |
| Authentication                                                                                                    | Description CWA                                                                                 |                                     |
| * Authorization                                                                                                    |                                                                                                 |                                     |
| Authorization Profiles                                                                                                    | * Access Type ACCESS_ACCEPT +                                                                   |                                     |
| Android                                                                                                    | - Common Tasks                                                                                  |                                     |
| Blacklist_Access                                                                                                    | * Contribut reaks                                                                               | -                                   |
| Circo VD Dhones                                                                                                    | DACL Name                                                                                       |                                     |
| Cisco_iP_Phones                                                                                                    |                                                                                                 |                                     |
|                                                                                                    |                                                                                                 |                                     |
|                                                                                                    | Voice Domain Permission                                                                         |                                     |
| Downloadable ACI s                                                                                                    | Web Authentication Centralized v ACL NSP-ACL Redirect Default v                                 |                                     |
| Inline Posture Node Profiles                                                                                                    |                                                                                                 |                                     |
|                                                                                                    | Auto Smart Port                                                                                 |                                     |
| Posture                                                                                                    |                                                                                                 | *                                   |
| Client Provisioning                                                                                                    |                                                                                                 | Ŧ                                   |
| Security Group Access                                                                                                    |                                                                                                 |                                     |
|                                                                                                    | Advanced Attributes Settings                                                                    |                                     |
|                                                                                                    | Select an item 💿 = 💿 — 🕂                                                                        |                                     |
|                                                                                                    |                                                                                                 |                                     |
|                                                                                                    | - Attributer Details                                                                            |                                     |
|                                                                                                    | Kultutus Bealing                                                                                |                                     |
|                                                                                                    | Access type = Access_Accert<br>AirespaceAct-Name = NSP-Act                                      |                                     |
|                                                                                                    | cisco-av-pair = url-redirect-acl=NSP-ACL                                                        |                                     |
|                                                                                                    | cisco-av-pair = un-reoirect=intps://ip.poryguesuporta/gatewayrsessionId=SessionId=SessionId=CWa |                                     |
|                                                                                                    |                                                                                                 |                                     |
|                                                                                                    | Save Reset                                                                                      |                                     |
|                                                                                                    |                                                                                                 |                                     |

Step 5 Add an Authorization Profile named "CWA\_GooglePlay".

This profile will be used by Android devices to allow access to Google Play for downloading "Cisco Network Setup Assistant".

| <pre>* Name CWA GooglePlay Description CWA * Access Type ACCESS_ACCEPT * Common Tasks DACL Name VLAN VLAN VLAN VLAN VLAN VLAN Web Authentication Centralized * ACL NSP-ACL-Google Redirect Default * Auto Smart Port Filter-ID * Advanced Attributes Settings Setect an item  = = * Attributes Details Access Type = ACCESS_ACCEPT Arrespace-ACL-Name = NSP-ACL-Google disco-av-pair = url-redirect=https://ip:port/guestportal/gateway?sessionId=SessionIdValue&amp;action=cwa Sove Reset</pre>                                                                                                    | Figure 33 CWA Aut<br>Authorization | thorization Profile for Android to Access Google Profile                             |          |           |
|----------------------------------------------------------------------------------------------------|------------------------------------|--------------------------------------------------------------------------------------|----------|-----------|
| Description   GNMA   • Access Type   ACCESS_ACCEPT   ▼   Common Tasks   DACL Name   VLAN   VLAN   Voice Domain Permission   ✓ Web Authentication   Centralized   ▼ ACL   NSP-ACL-Google   Redirect   Default   ●   Auto Smart Port   ●   ■   ●   ■   ●   ●   ●   ●   ●   ●   ●   ●   ●   ●   ●   ●   ●   ●   ●   ●   ●   ●   ●   ●   ●   ●   ●   ●   ●   ●   ●   ●   ●   ●   ●   ●   ●   ●   ●   ●   ●   ●   ●   ●   ●   ●   ●   ●   ●   ●   ●   ●   ●   ●   ●   ●   ●   ●   ●   ●   ●   ●   ●   ●   ●   ●   ●   ●                                                                                                    | * Name                             | CWA_GooglePlay                                                                       |          |           |
| <ul> <li>Access Type ACCESS_ACCEPT</li> <li>Common Tasks</li> <li>DACL Name</li> <li>VLAN</li> <li>Voice Domain Permission</li> <li>Web Authentication Centralized  ACL NSP-ACL-Google Redirect Default  Auto Smart Port</li> <li>Filter-ID</li> <li>Advanced Attributes Settings</li> <li>Select an item           <ul> <li>Select an item</li> <li>=</li> </ul> </li> <li>Attributes Details         <ul> <li>Attributes Details</li> <li>Access Type = ACCESS_ACCEPT             <ul> <li>Airespace-ACL-Name = NSP-ACL-Google             <li>cisco-av-pair = url-redirect-ad=NSP-ACL-Google             cisco-av-pair = url-redirect-ad=NSP-ACL-Google             cisco-av-pair = url-redirect-ad=NSP-ACL-</li></li></ul></li></ul></li></ul> | Description                        | CWA                                                                                  |          |           |
| ✓ Common Tasks DACL Name VLAN Voice Domain Permission ✓ Web Authentication Centralized ▼ ACL NSP-ACL-Google Redirect Default ▼ Auto Smart Port Filter-ID ✓ Advanced Attributes Settings iii Select an item ● = ● ● ● ● ✓ Attributes Details Access Type = ACCESS_ACCEPT Arrespace-ACL-Name = NSP-ACL-Google cisco-av-pair = url-redirect-ad=NSP-ACL-Google cisco-av-pair = url-redirect-ad=NSP-ACL-Google                                                                                                    | * Access Type                      | ACCESS_ACCEPT                                                                        |          |           |
| <ul> <li>DACL Name</li> <li>VLAN</li> <li>Voice Domain Permission</li> <li>✓ Web Authentication Centralized ▼ ACL NSP-ACL-Google Redirect Default ▼</li> <li>Auto Smart Port</li> <li>Filter-ID</li> <li>✓ Advanced Attributes Settings</li> <li>✓ Select an item</li></ul>                                                                                                    | <ul> <li>Common Task</li> </ul>    | ks                                                                                   |          |           |
| VLAN   Voice Domain Permission   ✓ Web Authentication   Centralized   ACL   NSP-ACL-Google   Redirect   Default   Auto Smart Port   Filter-ID     ✓ Advanced Attributes Settings   Íf Select an item   ● =   ● Attributes Details   Access Type = ACCESS_ACCEPT   Airespace-ACL-Name = NSP-ACL-Google   cisco-av-pair = url-redirect-adl=NSP-ACL-Google   cisco-av-pair = url-redirect-adl=NSP-ACL-Google   cisco-av-pair = url-redirect-adl=NSP-ACL-Google   cisco-av-pair = url-redirect-adl=NSP-ACL-Google   cisco-av-pair = url-redirect-adl=NSP-ACL-Google   cisco-av-pair = url-redirect-adl=NSP-ACL-Google   cisco-av-pair = url-redirect-adl=NSP-ACL-Google   cisco-av-pair = url-redirect-adl=NSP-ACL-Google   cisco-av-pair = url-redirect-adl=NSP-ACL-Google   cisco-av-pair = url-redirect-adl=NSP-ACL-Google   cisco-av-pair = url-redirect-adl=NSP-ACL-Google                                                                                                    | DACL Name                          |                                                                                      |          |           |
| <ul> <li>Voice Domain Permission</li> <li>✓ Web Authentication Centralized ▼ ACL NSP-ACL-Google Redirect Default ▼</li> <li>Auto Smart Port</li> <li>Filter-ID</li> <li>✓ Advanced Attributes Settings</li> <li>iii Select an item</li></ul>                                                                                                    |                                    |                                                                                      |          |           |
| Web Authentication Centralized ACL NSP-ACL-Google Redirect Default    Auto Smart Port   Filter-ID     Advanced Attributes Settings     Select an item =     Access Type = ACCESS_ACCEPT   Arespace-ACL-Name = NSP-ACL-Google   cisco-av-pair = url-redirect-adlmSr-ACL-Google   cisco-av-pair = url-redirect-adlmSr-ACL-Google   Sove     Reset                                                                                                    | Uvice Domain                       | Permission                                                                           |          |           |
| <ul> <li>Auto Smart Port</li> <li>Filter-ID</li> <li>Advanced Attributes Settings</li> <li>Select an item          <ul> <li>=</li> <li>Select an item</li></ul></li></ul>                                                                                                    | Web Authenti                       | ication Centralized   ACL NSP-ACL-Google                                             | Redirect | Default 🔻 |
| <ul> <li>Filter-ID</li> <li>Advanced Attributes Settings</li> <li>Select an item          <ul> <li>=</li> <li>&gt; =</li> <li>=</li> <li>=</li></ul></li></ul>                                                                                                    | Auto Smart Po                      | ort                                                                                  |          |           |
| <ul> <li>Advanced Attributes Settings</li> <li>Select an item          <ul> <li>=</li></ul></li></ul>                                                                                                    | E Filter-ID                        |                                                                                      |          |           |
| <ul> <li>Select an item          <ul> <li>=</li> <li>&gt; Attributes Details</li> </ul> </li> <li>Access Type = ACCESS_ACCEPT         <ul> <li>Airespace-ACL-Name = NSP-ACL-Google</li> <li>cisco-av-pair = url-redirect-acl=NSP-ACL-Google</li> <li>cisco-av-pair = url-redirect=https://ip:port/guestportal/gateway?sessionId=SessionIdValue&amp;action=cwa</li> </ul> </li> <li>Save Reset</li> </ul>                                                                                                    | <ul> <li>Advanced Attr</li> </ul>  | ributes Settings                                                                     |          |           |
| <ul> <li>Attributes Details</li> <li>Access Type = ACCESS_ACCEPT</li> <li>Airespace-ACL-Name = NSP-ACL-Google</li> <li>cisco-av-pair = url-redirect-acl=NSP-ACL-Google</li> <li>cisco-av-pair = url-redirect=https://ip:port/guestportal/gateway?sessionId=SessionIdValue&amp;action=cwa</li> </ul>                                                                                                    | Select an item                     |                                                                                      |          |           |
| Attributes Details          Access Type = ACCESS_ACCEPT         Airespace-ACL-Name = NSP-ACL-Google         cisco-av-pair = url-redirect-acl=NSP-ACL-Google         cisco-av-pair = url-redirect=https://ip:port/guestportal/gateway?sessionId=SessionIdValue&action=cwa         Save         Reset                                                                                                    |                                    |                                                                                      |          |           |
| Access Type = ACCESS_ACCEPT<br>Airespace-ACL-Name = NSP-ACL-Google<br>cisco-av-pair = url-redirect=ad=NSP-ACL-Google<br>cisco-av-pair = url-redirect=https://ip:port/guestportal/gateway?sessionId=SessionIdValue&action=cwa                                                                                                    | <ul> <li>Attributes Det</li> </ul> |                                                                                      |          |           |
| cisco-av-pair = url-redirect-acl=NSP-ACL-Google<br>cisco-av-pair = url-redirect=https://ip:port/guestportal/gateway?sessionId=SessionIdValue&action=cwa                                                                                                    | Airespace-ACL-N                    | lame = NSP-ACL-Google                                                                |          |           |
| Save Reset                                                                                                    | cisco-av-pair = u                  | url-redirect=https://ip:port/guestportal/gateway?sessionId=SessionIdValue&action=cwa |          |           |
|                                                                                                    | Save Reset                         |                                                                                      |          |           |

Procedure 4 Review Policy conditions under Authorization Profiles

Step 1 Click Policy  $\rightarrow$  Policy Elements  $\rightarrow$  Results  $\rightarrow$  Authorization  $\rightarrow$  Authorization Profiles.

Step 2 Review Profile named "Blacklist\_Access"

| thorization       | Profile           |                 |                     |                    |   |  |
|-------------------|-------------------|-----------------|---------------------|--------------------|---|--|
|                   |                   |                 |                     |                    |   |  |
| * Name            | Blacklist_Acc     | ess             |                     |                    |   |  |
| Description       | Profile For B     | lacklist.       |                     |                    |   |  |
| * Access Type     | ACCESS AC         | COT             | -                   |                    |   |  |
| neeess type       | ACCESS_ACC        | JEP I           | •                   |                    |   |  |
| Common Tas        | ks                |                 |                     |                    |   |  |
| DACL Name         |                   |                 |                     |                    |   |  |
| VLAN              |                   |                 |                     |                    |   |  |
| Voice Domain      | Permission        |                 |                     |                    |   |  |
|                   |                   |                 |                     |                    |   |  |
| Web Authent       | ication           |                 |                     |                    |   |  |
| Auto Smart Po     | ort               |                 |                     |                    |   |  |
| Filter-ID         |                   |                 |                     |                    |   |  |
|                   |                   |                 |                     |                    |   |  |
| Advanced Att      | ributes Setting   | s               |                     |                    |   |  |
| Cisco:cisco-av    | -pair             | 0               | = url-redirect=htt  | os://in:port/mydev |   |  |
|                   | Pan               | -               |                     | , ipipole injucto  |   |  |
| Cisco:cisco-av    | -pair             | $\bigcirc$      | = url-redirect-acl= | BLACKLIST-ACL      | - |  |
| Attributes De     | toile             |                 |                     |                    |   |  |
| Access Type - /   |                   | r               |                     |                    |   |  |
| cisco-av-pair =   | url-redirect=http | ,<br>ps://ip:po | rt/mydevices/blackh | nole.jsp           |   |  |
| cisco-av-pair = i | url-redirect-acl= | BLACKLIS        | FACL                |                    |   |  |
|                   |                   |                 |                     |                    |   |  |
| ave Reset         |                   |                 |                     |                    |   |  |
|                   |                   |                 |                     |                    |   |  |

Step 3 Create an Authorization Profile named "NSP"

| Figure 35   | Native | Supplicant | Provisioning  | Authorization    | Profile   |
|-------------|--------|------------|---------------|------------------|-----------|
| i igui e 55 | nauve  | Supplicant | 1 TOVISIONING | i utiloi ization | 1 I OIIIC |

| Authorization Profile   * Name   NSP   Description   * Access Type   ACCESS_ACCEPT   * Common Tasks   DACL Name   VLAN   V loke Domain Permission   @ Web Authentication   Supplicant Provisioning   ACL   NSP-ACL   * Advanced Attributes Settings   Setect an item   @ Access Type = ACCESS_ACCEPT   * Attributes Details   Access Type = ACCESS_ACCEPT   Access Type = ACCESS_ACCEPT                                                                                                    | Authorization Profiles > NSP                                                                                                    |        |
|----------------------------------------------------------------------------------------------------|----------------------------------------------------------------------------------------------------|--------|
| * Name NSP Description * Access Type ACCESS ACCEPT * * Common Tasks O ACL Name VLAN VLAN Voice Domain Permission @ Web Authentication Supplicant Provisioning * ACL NSP-ACL • Auto Smart Port • Filter-ID * Advanced Attributes Settings © = * Advanced Attributes Settings © = * Advanced Attributes Settings © = * Attributes Details Access Type = ACCESS_ACCEPT Access Type = ACCESS_ACCEPT Access Type = ACCESS_ACCEPT Access Type = ACCESS_ACCEPT Access Type = ACCESS_ACCEPT Access Type = ACCESS_ACCEPT Access Type = ACCESS_ACCEPT Access Type = urt-redirect=NSP-ACL disco-wave pair = urt-redirect=NSP-ACL Sore Test Note: Decemption: Note: Decemption:<                                                                                                    | Authorization Profile                                                                                                    |        |
| Description   * Access Type   ACCESS_ACCEPT   * Common Tasks   DAQL Name   VLAN   VLAN   Voice Domain Permission   Web Authentication   Supplicant Provisioning   Act   NSP-ACL   * Advanced Attributes Settings   Setect   Access Type = ACCESS_ACCEPT   Access Type = ACCESS_ACCEPT                                                                                                    | * Name NSP                                                                                                    |        |
| Access Type ACCESS_ACCEPT      Common Tasks      DACL_Name      VLAN      VUN      Voice Domain Permission      Web Authentication     Supplicant Provisioning     ACL_NSP-ACL      Auto Smart Port      Hiter-1D      Acd      Advanced Attributes Settings      Elect an item      e =      Attributes Details      Access Type = ACCESS_ACCEPT      Access Type = ACCESS_ACCEPT      Access Type = ACCCESS_ACCEPT                     | Description                                                                                                    |        |
| ✓ Common Tasks DACL Name VLAN VLAN Voice Domain Permission ✓ Web Authentication Supplicant Provisioning ▼ ACL NSP-ACL ✓ Advanced Attributes Settings ✓ Advanced Attributes Settings ✓ Advanced Attributes Settings ✓ Advanced Attributes Settings ✓ Advanced Attributes Settings ✓ Attributes Details Acc. Name = NSP-ACL Sove Reset Nsp-ACL NSP-ACL NSP-ACL                                                                                                    | * Access Type ACCESS_ACCEPT                                                                                                    |        |
| <ul> <li>DACL Name</li> <li>DACL Name</li> <li>VLAN</li> <li>Vloce Domain Permission</li> <li>Web Authentication</li> <li>Supplicant Provisioning ▼ ACL NSP-ACL</li> <li>Auto Smart Port</li> <li>Filter-ID</li> <li>Advanced Attributes Settings</li> <li>Select an item</li></ul>                                                                                                    | ✓ Common Tasks                                                                                                    |        |
| <ul> <li>VLAN</li> <li>Voice Domain Permission</li> <li>Web Authentication</li> <li>Supplicant Provisioning</li></ul>                                                                                                    | DACL Name                                                                                                    |        |
| <ul> <li>Voice Domain Permission         <ul> <li>Web Authentication</li> <li>Supplicant Provisioning</li></ul></li></ul>                                                                                                    | ULAN VLAN                                                                                                    |        |
| Web Authentication Supplicant Provisioning ACL NSP-ACL Auto Smart Port Filter-ID Advanced Attributes Settings Select an item   = Attributes Details Access Type = ACCESS_ACCEPT Arcspace-ACL-Name = NSP-ACL cisco-av-pair = url-redirect =https://ip:port/guestportal/gateway?sessionId=SessionIdValue&action=nsp Sive Reset Nete: Diagon glob glob glob glob glob glob glob glob                                                                                                    | Voice Domain Permission                                                                                                    |        |
| <ul> <li>Auto Smart Port</li> <li>Filter-ID</li> <li>Advanced Attributes Settings</li> <li>✓ Advanced Attributes Settings</li> <li>✓ Select an item  <ul> <li>= <ul> <li>= <ul> <li>= <ul></ul></li></ul></li></ul></li></ul></li></ul>                                                                                                    | ✓ Web Authentication         Supplicant Provisioning         ▼         ACL         NSP-ACL                                                       |        |
| <ul> <li>Filter-ID</li> <li>Advanced Attributes Settings</li> <li>Select an item          <ul> <li>=</li> <li>&gt; — +</li> </ul> </li> <li>Attributes Details         <ul> <li>Access Type = ACCESS_ACCEPT<br/>Airespace-ACL-Name = NSP-ACL<br/>cisco-av-pair = url-redirect-ad=NSP-ACL<br/>cisco-av-pair = url-redirect-ad=NSP-ACL</li> <li>Cisco-av-pair = url-redirect=https://ip:port/guestportal/gateway?sessionId=SessionIdValue&amp;action=nsp</li> </ul> </li> <li>Nate: Disease also gligk  Airespace ACL Name NSP-ACL</li> </ul>                                                                                                    | Auto Smart Port                                                                                                    |        |
| ✓ Advanced Attributes Settings iii Select an item   i =   ✓ Attributes Details Access Type = ACCESS_ACCEPT Airespace-ACL-Name = NSP-ACL cisco-av-pair = url-redirect-acl=NSP-ACL cisco-av-pair = url-redirect=https://ip:port/guestportal/gateway?sessionId=SessionIdValue&action=nsp Save Reset Nete: Plagage clap clipt // Airespace ACL Name NSP-ACL                                                                                                    | Filter-ID                                                                                                    | *<br>* |
| Select an item                                                                                                    | Advanced Attributes Settings                                                                                                    |        |
| verecci an item     verecci an item     v |                                                                                                    |        |
| Attributes Details  Access Type = ACCESS_ACCEPT  Airespace-ACL-Name = NSP-ACL cisco-av-pair = url-redirect-acl=NSP-ACL cisco-av-pair = url-redirect-acl=NSP-ACL cisco-av-pair = url-redirect=https://ip:port/guestportal/gateway?sessionId=SessionIdValue&action=nsp  Save Reset  Nete: Discose also also also     Airespace ACL Name  NSP-ACL                                                                                                    |                                                                                                    |        |
| Access Type = ACCESS_ACCEPT<br>Airespace-ACL-Name = NSP-ACL<br>cisco-av-pair = url-redirect=https://ip:port/guestportal/gateway?sessionId=SessionIdValue&action=nsp<br>Save<br>Reset<br>Nete: Disease also alige<br>Value Airespace ACL Name<br>NSP-ACL                                                                                                    | ✓ Attributes Details                                                                                                    |        |
| cisco-av-pair = url-redirect-acl=NSP-ACL<br>cisco-av-pair = url-redirect=https://ip:port/guestportal/gateway?sessionId=SessionIdValue&action=nsp                                                                                                    | Access Type = ACCESS_ACCEPT<br>Airespace-ACL-Name = NSP-ACL                                                                                      |        |
| Save Reset                                                                                                    | cisco-av-pair = url-redirect-acl=NSP-ACL<br>cisco-av-pair = url-redirect=https://ip:port/guestportal/gateway?sessionId=SessionIdValue&action=nsp |        |
| Save Reset                                                                                                    |                                                                                                    |        |
| Note: Disease also disk di Airespace ACL Name NSP-ACL                                                                                                    | Save Reset                                                                                                    |        |
|                                                                                                    | Note: Please also click direspace ACL Name NSP-ACL                                                                                               |        |

Step 4 Create an Authorization Profile named "NSP\_Google"

#### Figure 36 NSP\_Google Authorization Profile

| Authorization F                                                                | Profile                                                                                         |                                            |                           |                |
|--------------------------------------------------------------------------------|-------------------------------------------------------------------------------------------------|--------------------------------------------|---------------------------|----------------|
| * Name                                                                         | NSP_Google                                                                                      |                                            |                           |                |
| Description                                                                    |                                                                                                 |                                            |                           |                |
| * Access Type                                                                  | ACCESS_ACCEPT                                                                                   | <b>v</b>                                   |                           |                |
| <ul> <li>Common Task</li> </ul>                                                | S                                                                                               |                                            |                           |                |
| Veb Authentio                                                                  | cation                                                                                          | Supplicant Provisioning 🔻                  | ACL                       | NSP-ACL-Google |
| Auto Smart Por                                                                 | rt                                                                                              |                                            |                           |                |
| Filter-ID                                                                      |                                                                                                 |                                            |                           |                |
| Reauthenticatio                                                                | on                                                                                              |                                            |                           |                |
| MACSec Policy                                                                  |                                                                                                 |                                            |                           |                |
|                                                                                |                                                                                                 |                                            |                           |                |
| <ul> <li>Advanced Attr</li> </ul>                                              | ibutes Settings                                                                                 |                                            |                           |                |
| Select an item                                                                 | <b>O</b>                                                                                        | =                                          | ⊘ - +                     |                |
| <ul> <li>Attributes Det</li> </ul>                                             | ails                                                                                            |                                            |                           |                |
| Access Type = Ad<br>Airespace-ACL-Na<br>cisco-av-pair = u<br>cisco-av-pair = u | CCESS_ACCEPT<br>ame = NSP-ACL-Google<br>rl-redirect-acl=NSP-ACL-(<br>rl-redirect=https://ip:por | Google<br>t/guestportal/gateway?sessionId= | SessionIdValue&action=nsp |                |
| Save Reset                                                                     | )                                                                                               |                                            |                           |                |
| Note: Ple                                                                      | ase also click 🗹 Aires                                                                          | pace ACL Name                              | NSP-ACL-Google            |                |

### Procedure 5 Add the Authorization Policies

Step 1 Click Policy  $\rightarrow$  Authorization

Step 2 Click "Insert New Rule Below"

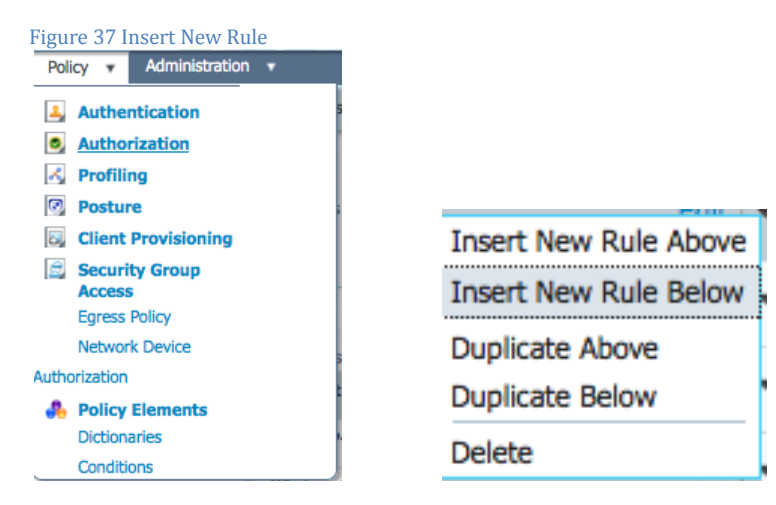

#### Please add the following Authorization Policy

**Black List Default** = This is the Default Authorization rule for blacklisting the devices, it could be customized as per company policy where devices could either be redirected to a restricted web page or even not allowed to be on the network once blacklisted.

Profiled Cisco IP Phones = Default Authorization rule for Cisco IP Phones.

**Corp\_Owned** = This Authorization Rule is added for devices which would by-pass BYOD supplicant and certificate provisioning flows when they are classified as corporate assets "**Corp\_Assets**" and coming over Corporate Wireless SSID using 802.1x using protocol MSCHAPV2.

Android\_SingleSSID = This Authorization Rule is added for Android devices since they require to download the Cisco Network Setup Assistant to complete the provisioning. The rule is specific to Single SSID setup. Once the Android device hits the "Register" button during device registration, ISE sends a Re-Auth COA to the controller. When the Android connects back to the network the session ID remains same since COA issued from ISE was Ra-Auth and NOT Session Terminate. ISE then applies the NSP Google permission to continue with the provisioning process

Android\_DualSSID = This Authorization Rule is added for Android devices since they require to download the Cisco Network Setup Assistant to complete the provisioning. The rule is specific to Dual SSID setup. Once the Android device hits the "Register" button during device registration, ISE sends a Re-Auth COA to the controller. When the Android connects back to the network the session ID remains same since COA issued from ISE was Ra-Auth and NOT Session Terminate. ISE then applies the NSP\_Google permission to continue with the provisioning process

CWA = Authorization rule added for Central Web Authentication.

**NSP** = This Authorization Rule is added for devices which will go through the BYOD supplicant and certificate provisioning flows when coming over Corporate Wireless SSID using 802.1x using protocol MSCHAPV2.

**PERMIT** = Devices which have completed BYOD Supplicant and Certificate provisioning, with a certificate using EAP-TLS for authentication and coming over Corporate Wireless SSID will fall under this Authorization Policy.

Default = Default Authorization Policy set as Deny Access.

#### Figure 38 Authorization Policy

| Status   | Rule Name                   |     | Conditions (identity groups and other conditions)                                                                  | P    | ermissions       |      |   |
|----------|-----------------------------|-----|----------------------------------------------------------------------------------------------------|------|------------------|------|---|
| <b>~</b> | Wireless Black List Default | if  | Blacklist AND Wireless_802.1X                                                                                      | then | Blacklist_Access | Edit | • |
| <b>~</b> | Profiled Cisco IP Phones    | if  | Cisco-IP-Phone                                                                                                    | then | Cisco_IP_Phones  | Edit | Ŧ |
| <b>~</b> | Corp_Owned                  | if  | Corp_Assets AND (Wireless_802.1X AND Network<br>Access:AuthenticationMethod EQUALS MSCHAPV2 )                      | then | PermitAccess     | Edit | Ŧ |
| <b>~</b> | Android_SingleSSID          | if  | (Wireless_802.1X AND Network Access:AuthenticationMethod EQUALS<br>MSCHAPV2 AND Session:Device-OS EQUALS Android ) | then | NSP_Google       | Edit | • |
| <b>~</b> | Android_DualSSID            | if  | (Wireless_MAB AND Session:Device-OS EQUALS Android )                                                               | then | CWA_GooglePlay   | Edit | * |
| ~        | CWA                         | if  | Wireless_MAB                                                                                                    | then | CWA              | Edit | Ŧ |
| <b>~</b> | NSP                         | if  | (Wireless_802.1X AND Network Access:AuthenticationMethod EQUALS MSCHAPV2 )                                         | then | NSP              | Edit | Ŧ |
| <b>~</b> | PERMIT                      | if  | Wireless_802.1X                                                                                                    | then | PermitAccess     | Edit | * |
| <b>~</b> | Default                     | ifı | no matches, then DenyAccess                                                                                        |      |                  | Edit | Ŧ |

#### Simple Certificate Enrollment Protocol (SCEP) Setup

In this procedure we will configure SCEP profile that is used for certificate provisioning on the clients. The process of enrollment requires a certificate authority (CA) to issue the certificates using the Simple Certificate Enrollment Protocol (SCEP). ISE acts as a Registration Authority (RA) and communicates with the CA to provision certificates on the clients.

#### Procedure 1 Add a SCEP CA Profile

Step 1 Click Administration  $\rightarrow$  Certificates  $\rightarrow$  SCEP CA Profiles

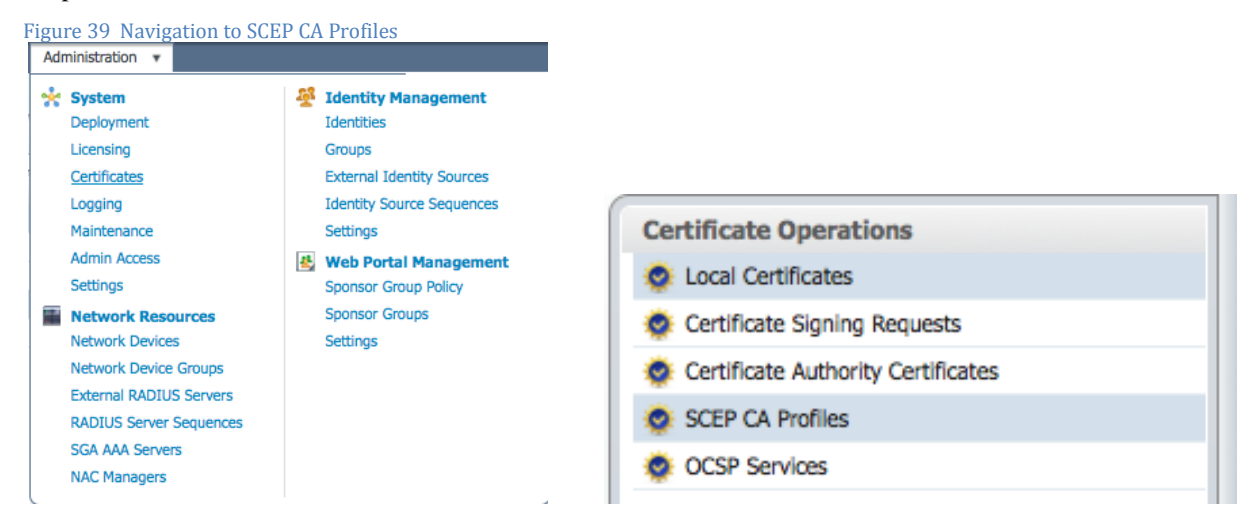

Step 2 Click Add

Step 3 Add SCEP CA profile

```
CA Server IP = 172.21.77.24.
```

| SCEP                               |                                                                                       |
|------------------------------------|---------------------------------------------------------------------------------------|
| SCEP Server                        |                                                                                       |
| http://172.21.77.23/certsrv/mscep/ | Test Connectivity                                                                     |
| NSP-1-CA-SERVER-MSCEP-RA           |                                                                                       |
|                                    |                                                                                       |
|                                    |                                                                                       |
|                                    | SCEP<br>SCEP Server<br>http://172.21.77.23/certsrv/mscep/<br>NSP-1-CA-SERVER-MSCEP-RA |

You are done! Please see the TrustSec <mark>How-To Guide titled "On-boarding</mark>" for more information.

This section walks through step-by-step process for configuring Microsoft 2008 R2 Enterprise SP2 as a SCEP server, the following tasks are required for SCEP setup

#### Setup SCEP Server

Procedure 1 Microsoft 2008 R2 Enterprise SP2 setup for SCEP Server.

Step 1 Install Windows Server 2008 R2 Enterprise server.

Step 2 After the installation completes, run Microsoft updates to get all the necessary updates.

Step 3 Activate windows license.

Step 4 Run dcpromo in command prompt window. This will install Active Directory Domain Services to the server.

Step 5 Go through the installation of the Active Directory Domain Services.

- a. Select 'advanced' mode checkbox.
- b. Create a new domain in a forest
- c. Insert name for the forest root domain.
- d. Install DNS server
- e. Wait for Active Domain Services to complete installing.
- f. Server will reboot.

Step 6 Add Administrator or SCEP\_User to IIS\_IUSRS group

Procedure 2 Install a Role: Active Directory Certificate Services

Step 1 AD CS: Click Next

- a. Role Services:
  - i. Certification Authority
  - ii. Certification Authority Web Enrollment
- b. Setup Type: Select "Enterprise"
- c. CA Type: Root CA
- d. Private Key: Create a new private key
  - i. Cryptography: Default value, but select SHA256 for the hash algorithm
  - ii. CA Name: leave it as default
  - iii. Validity Period: leave it as default
- e. Certificate Database: leave it as default
- Step 2 Web Server (IIS): Click Next
  - a. Role Services: leave it as default, click Next

Step 3 Confirmation: Click Install

Procedure 3 Add Role Services

Step 1 From Server Manager  $\rightarrow$  Roles  $\rightarrow$  Active Directory Certificate Services:

HowTo-60-Using\_Certificates\_for\_Differentiated\_Access

#### Step 2 Select "Network Device Enrollment Service"

Step 3 Select "Certificate Enrollment Web Service"

User Account Specify user account (Select User). This may be the administrator account or a SCEP service account (the one added to IIS\_USERS group)

Step 4 RA Information – leave it as default

Step 5 Cryptography - leave as default

Step 6 CA for CES – leave as default

Step 7 Authentication Type – leave as default

Step 8 Service Account - leave as default and choose the administrator account

Step 9 Server Authentication Certificate

Step 10 Choose an existing certificate for SSL encryption – select the certificate with 'Client Authentication' as Intended Purpose.

Step 11 Web Server (IIS) – Click Next

Step 12 Role Servers – leave as default

Step 13 Confirmation: Click Install

#### Procedure 4 Modify the Registry

Step 1 Type regedit from the 'Start' menu

Step 2 In the registry editor, go to: HKEY\_LOCAL\_MACHINE  $\rightarrow$  Software  $\rightarrow$  Microsoft  $\rightarrow$  Crytography  $\rightarrow$  MSCEP

Step 3 Click the key labeled: Enforce Password

Step 4 Modify EnforcePassword from value 1 to 0.

Step 5 Restart the server.

#### Configuring SCEP Enrollment.

#### Procedure 1 Create a SCEP Service Account

Once CA server and services are installed, configure the server to do SCEP enrollment.

Step 1 Create a new account.

| New Object - User                                                                |                                                                                                    |
|----------------------------------------------------------------------------------|----------------------------------------------------------------------------------------------------|
| Create in: byod1.com/Users                                                       |                                                                                                    |
| First name:     SCEP_USER     Initials:       Last name:                         | New Object - User     X       Create in: byod1.com/Users       Password:       Confirm password:                                                                       |
| User logon name (pre-Windows 2000): BYOD 1\ SCEP                                 | Ueer must change password at next logon Ueer cannot change password P Password never expires Account is disabled                                                       |
| < Back Next > Cancel                                                             | < Back Next > Cancel                                                                                                    |
|                                                                                  | Select Groups     Y       Select this object type:     Groups or Built-in security principals       From this location:     Object Types       byod1.com     Locations |
| SCEP_USER Copy<br>Schema Admins Add to a group<br>Disable Account Reset Password | Enter the object names to select ( <u>examples</u> ):           IIS_IUSRS         Check Names           Advanced         OK         Cancel                             |

**Reference:** <u>http://technet.microsoft.com/en-us/library/ff955646%28v=ws.10%29.aspx</u>

Procedure 2 Create and save an MMC for working with Certificates

Step 1 Start  $\rightarrow$  Run  $\rightarrow$  mmc

Step 2 Add Snap-in for Certificate Templates, Certificates (Local Computer), Certification Authority (Local) and Enterprise PKI.

Step 3 When done click 'Ok'. (Snapshot shown below).

| 🚡 Console1 - [Console Root]                                       |                               |              |          |
|-------------------------------------------------------------------|-------------------------------|--------------|----------|
| 🚡 File Action View Favorites                                      | Window Help                   |              | _ 8 ×    |
| 🗇 🔿 📊 😖 🛛 🖬                                                       |                               |              |          |
| Console Root                                                      | Name                          | Actions      |          |
| Certificate Templates                                             | Rertificate Templates         | Console Root | <b>_</b> |
| Certificates (Local Computer)     Certification Authority (Local) | Certificates (Local Computer) | More Actions | F        |
| 🕀 🏥 Enterprise PKI                                                | 👬 Enterprise PKI              |              |          |
|                                                                   |                               |              |          |

Step 4 Save the mmc console. So it can be accessed easily at a later time.

Procedure 3 Create a New Certificate Template

Step 1 Select Certificate Templates and duplicate 'User' template.

| 🚟 Console1 - [Console Root\Certifi         | cate Templates (nsp-1-ca-server.byod1.com      | n)]                     |                          |                              |
|--------------------------------------------|------------------------------------------------|-------------------------|--------------------------|------------------------------|
| 🔚 File Action View Favorites               | Window Help                                    |                         |                          | _ B ×                        |
| 🗢 🔿 🔰 🖬 🖬 🔒 🛛 🗖                            |                                                |                         |                          |                              |
| Console Root                               | Template Display Name 🔺                        | Minimum Supported CAs   | Version Intended Purpose | s Actions                    |
| 🖳 Certificate Templates (nsp-1-ca          | Administrator                                  | Windows 2000            | 4.1                      | Certificate Templates (nsp.  |
| 🕀 🔜 Certificates (Local Computer)          | Authenticated Session                          | Windows 2000            | 3.1                      | Certificate remplates (hsp – |
| 🕀 📴 Certification Authority (Local)        | 🗷 Basic EFS                                    | Windows 2000            | 3.1                      | More Actions                 |
| 🕀 👬 Enterprise PKI                         | 🖳 byod                                         | Windows Server 2008 Ent | 100.5 Client Authenticat | io user                      |
|                                            | 🗟 CA Exchange                                  | Windows Server 2003 Ent | 106.0 Private Key Archiv | a Ser                        |
|                                            | CEP Encryption                                 | Windows 2000            | 4.1                      | More Actions                 |
|                                            | 風 Code Signing                                 | Windows 2000            | 3.1                      |                              |
|                                            | 🗵 Computer                                     | Windows 2000            | 5.1                      |                              |
|                                            | Cross Certification Authority                  | Windows Server 2003 Ent | 105.0                    |                              |
|                                            | Directory Email Replication                    | Windows Server 2003 Ent | 115.0 Directory Service  | Er                           |
|                                            | 🗵 Domain Controller                            | Windows 2000            | 4.1                      |                              |
|                                            | Domain Controller Authentication               | Windows Server 2003 Ent | 110.0 Client Authenticat | io                           |
|                                            | 🗵 EFS Recovery Agent                           | Windows 2000            | 6.1                      |                              |
|                                            | 🗟 Enrollment Agent                             | Windows 2000            | 4.1                      |                              |
|                                            | 🗟 Enrollment Agent (Computer)                  | Windows 2000            | 5.1                      |                              |
|                                            | 🗟 Exchange Enrollment Agent (Offline request)  | Windows 2000            | 4.1                      |                              |
|                                            | 🗟 Exchange Signature Only                      | Windows 2000            | 6.1                      |                              |
|                                            | 🗟 Exchange User                                | Windows 2000            | 7.1                      |                              |
|                                            | 🖳 IPSec                                        | Windows 2000            | 8.1                      |                              |
|                                            | IPSec (Offline request)                        | Windows 2000            | 7.1                      |                              |
|                                            | Rerberos Authentication                        | Windows Server 2003 Ent | 110.0 Client Authenticat | io                           |
|                                            | 🚇 Key Recovery Agent                           | Windows Server 2003 Ent | 105.0 Key Recovery Age   | en                           |
|                                            | OCSP Response Signing                          | Windows Server 2008 Ent | 101.0 OCSP Signing       |                              |
|                                            | RAS and IAS Server                             | Windows Server 2003 Ent | 101.0 Client Authenticat | io                           |
|                                            | Root Certification Authority                   | Windows 2000            | 5.1                      |                              |
|                                            | Router (Offline request)                       | Windows 2000            | 4.1                      |                              |
|                                            | 🗷 Smartcard Logon                              | Windows 2000            | 6.1                      |                              |
|                                            | 🚇 Smartcard User                               | Windows 2000            | 11.1                     |                              |
|                                            | Subordinate Certification Authority            | Windows 2000            | 5.1                      |                              |
|                                            | 🖳 Trust List Signing                           | Windows 2000            | 3.1                      |                              |
|                                            | 💹 User                                         | licato Tomplato         | 3.1                      |                              |
|                                            | User Signature Only                            |                         | 4.1                      |                              |
|                                            | Web Server All T                               | asks 🕨                  | 4.1                      |                              |
|                                            | Workstation Authentication                     | D03 Ent                 | 101.0 Client Authenticat | io                           |
|                                            |                                                |                         |                          |                              |
| Using this template as a base, creates a t | emplate that supports Windows Server 200. Help | )                       |                          |                              |

Step 2 Select "Windows Server 2008 Enterprise" (in this document example, could also use Windows Server 2003 Enterprise).

Step 3 Click OK.

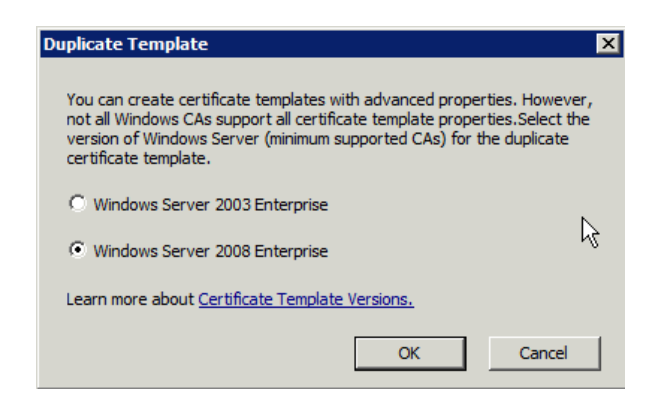

Step 4 Give it a template name (in this example its called "byod").

### Procedure 4 General Tab

Step 1 Publish the cert in Active Directory, which will sync it to all Domain Controllers.

| od Properties                                     |                                |                                           | ?                     |
|---------------------------------------------------|--------------------------------|-------------------------------------------|-----------------------|
| Cryptography S<br>Superseded Templates<br>General | ubject Name<br>Extensions      | Issuance Re<br>Security<br>Request Handli | equirements<br>Server |
| Template display name:                            |                                |                                           |                       |
| byod                                              |                                |                                           |                       |
| Minimum Supported CAs:                            | Windows Server 2               | 2008 Enterprise                           |                       |
| Template name:                                    |                                |                                           |                       |
| byodTemplate                                      |                                |                                           |                       |
|                                                   |                                |                                           |                       |
| Validity period:                                  | Renewal                        | period:<br>weeks                          |                       |
| Publish certificate in Ac                         | tive Directory                 |                                           |                       |
| Do not automatical<br>Directory                   | y reenroll if a dupli          | cate certificate ex                       | ists in Active        |
| For automatic renewal<br>if a new key cannot be   | of smart card certi<br>created | ficates, use the ex                       | kisting key           |
|                                                   |                                |                                           |                       |
|                                                   |                                |                                           |                       |
|                                                   |                                |                                           |                       |
|                                                   |                                |                                           |                       |

#### Procedure 5 Request Handling Tab

This tab states that certificate will be used for signing & encrypting.

Step 1 Please uncheck "allow private key to be exported" to mark it as "non-exportable" if required.

Step 2 Certificates will be requested through the BYOD provisioning flow that would be automated processes therefore please ensure "enroll subject without requiring any user input".

| Cryptography                       | v Šubie                                   | ct Name                    | Issuance Re         | auirements   |
|------------------------------------|-------------------------------------------|----------------------------|---------------------|--------------|
| Superseded 1                       | Femplates                                 | Evtensions                 | 1 Security          | Server       |
| Ger                                |                                           | Externational              | Request Handli      | na           |
| GG                                 | iciai                                     |                            |                     |              |
| Purpose:                           | Signature and                             | encryption                 |                     | •            |
|                                    | 🗖 Delete rev                              | oked or expire             | d certificates (do  | not archive) |
|                                    | Include syn                               | nmetric algorit            | hms allowed by th   | ne subject   |
|                                    | Archive su                                | bject's encryp             | tion private key    |              |
|                                    | Use ad                                    | vanced Symm                | etric algorithm to  | send the key |
| Do the followin<br>associated with | g when the subje<br>n this certificate is | ect is enrolled<br>s used: | and when the pri    | vate key     |
| Enroll subject                     | ect without requiri                       | ing any user ir            | nput                |              |
| C Prompt the                       | user during enro                          | llment                     |                     |              |
| C Prompt the<br>private key        | user during enro<br>is used               | llment and rec             | juire user input wi | nen the      |
|                                    |                                           |                            |                     |              |
|                                    |                                           |                            |                     |              |
|                                    |                                           |                            |                     |              |
|                                    |                                           |                            |                     |              |
|                                    |                                           |                            |                     |              |

#### Procedure 6 Subject Name Tab

#### Step 1 Select "Supply in Request".

This is necessary since the certificate is not being created by an Active Directory member, but through SCEP instead.

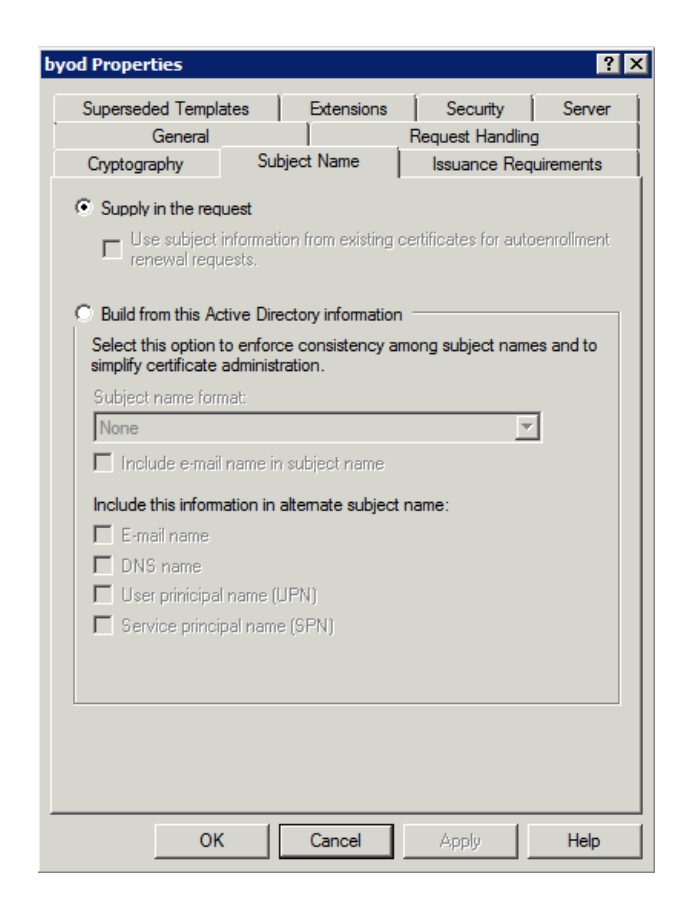

| od Properties                                             |                                |                                            | ?                          |
|-----------------------------------------------------------|--------------------------------|--------------------------------------------|----------------------------|
| Superseded Templates<br>General<br>Cryptography Subj      | Extensions                     | Security<br>Request Handlin<br>Issuance Re | Server<br>ng<br>quirements |
| Algorithm name:<br>Minimum key size:                      | RSA<br>1024                    |                                            | T                          |
| Choose which cryptographic p                              | providers can be               | e used for request                         | ts                         |
| Requests can use any pro                                  | vider available                | on the subject's o                         | computer                   |
| C Requests must use one of                                | the following p                | roviders:                                  |                            |
| Providers:                                                |                                |                                            |                            |
| Microsoft Software Key Sto                                | orage Provider                 |                                            |                            |
| Request hash:                                             | SHA1                           |                                            | •                          |
| Use alternate signature for<br>For more information about | ,<br>mat.<br>t restrictions an | d compatibility clid                       | sk <u>here.</u>            |
|                                                           |                                |                                            |                            |

Step 1 Select "Requests can use any provider available on the subject's computer"

#### Step 1 Applications Policies:

```
If the description of the Application Policies do not show what is in the snapshot, you can click "Edit" and "Add" the Application Policies.
```

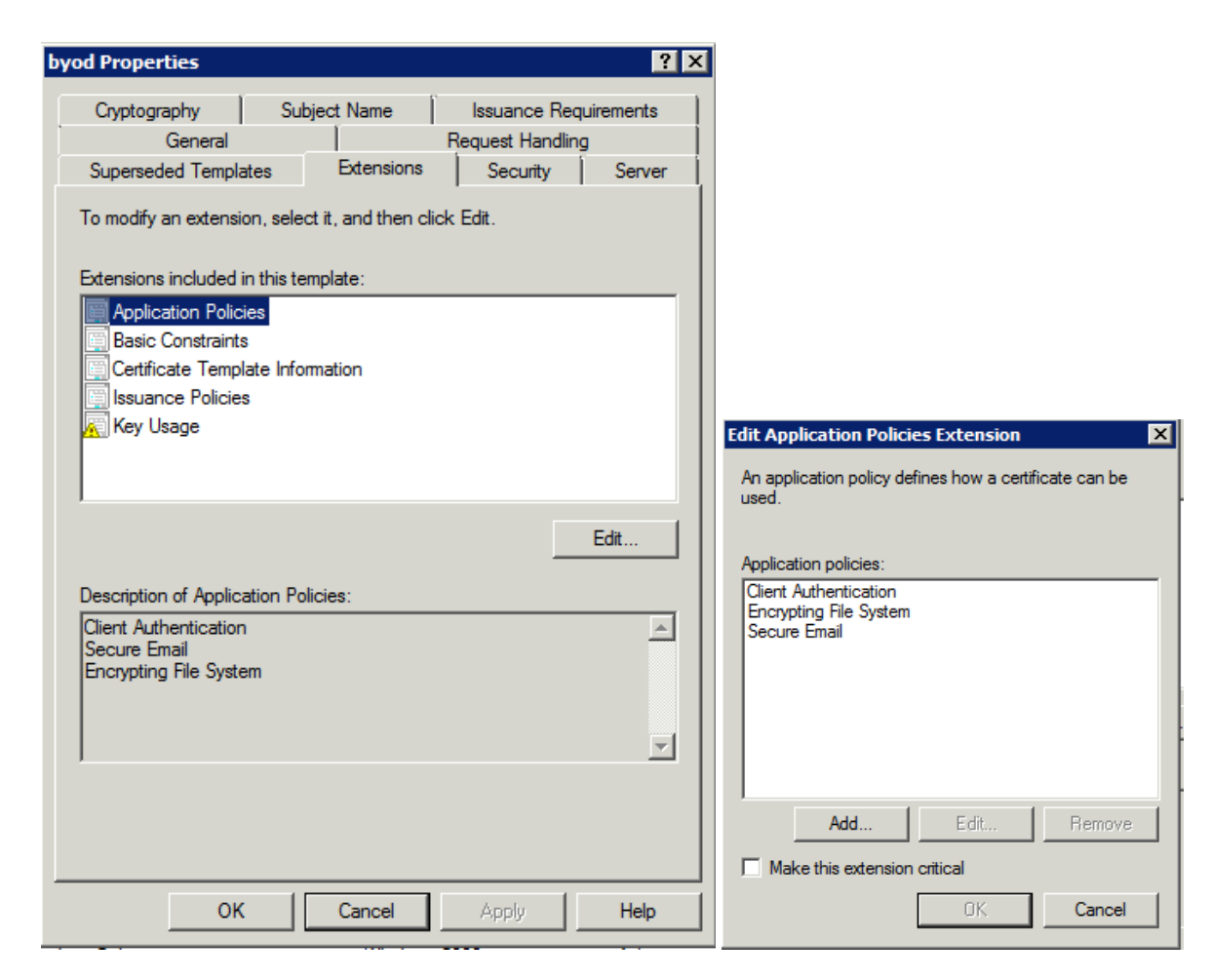

### Step 2 Basic Constraints

This Sets the certificate to belong to an endpoint, and not a subsequent signer

| od Properties                                                                                                    |                                                        | <b>1</b>              | <                                                                 |
|----------------------------------------------------------------------------------------------------|--------------------------------------------------------|-----------------------|-------------------------------------------------------------------|
| Cryptography                                                                                                    | Subject Name                                           | Issuance Requirements |                                                                   |
| General                                                                                                    |                                                        | Request Handling      |                                                                   |
| Superseded Templates                                                                                                    | Extensions                                             | Security Server       | i i                                                               |
| To modify an extension,<br>Extensions included in th<br>Application Policies<br>Basic Constraints<br>Certificate Template<br>Issuance Policies<br>Key Usage | select it, and then cl<br>nis template:<br>Information | ick Edit.             |                                                                   |
| Description of Basic Cor<br>The subject is an end <del>c</del>                                                                                              | istraints:                                             | Edit                  | Edit Basic Constraints Extension<br>The subject is an end-entity. |
|                                                                                                    |                                                        |                       | Make this extension critical                                      |
|                                                                                                    |                                                        | <u>_</u>              | Do not allow subject to issue certificates to other CA.           |
| ОК                                                                                                    | Cancel                                                 | Apply Help            | OK Cancel                                                         |

### Step 3 Issuance Policies

Issuance Policies must be configured, to allow the CA to actually issue the certificate. Please select "All issuance policies"

| Cryptography       Subject Name       Issuance Requirement         General       Request Handling         Superseded Templates       Extensions       Security       Ser         To modify an extension, select it, and then click Edit.       Extensions included in this template:       Application Policies         Basic Constraints       Certificate Template Information       Issuance Policies         Key Usage       Key Usage         Description of Issuance Policies:       Certificate policies are also known as issuance policies                                                                                                    | ?    |                                                 |                 |                     |            | od Properties          |  |
|----------------------------------------------------------------------------------------------------|------|-------------------------------------------------|-----------------|---------------------|------------|------------------------|--|
| General       Request Handling         Superseded Templates       Extensions       Security       Ser         To modify an extension, select it, and then click Edit.       Extensions included in this template:       Image: Click Edit.         Extensions included in this template:       Image: Click Edit.       Image: Click Edit.         Extensions included in this template:       Image: Click Edit.       Image: Click Edit.         Extensions included in this template:       Image: Click Edit.       Image: Click Edit.         Image: Click Edit.       Image: Click Edit.       Image: Click Edit.         Image: Click Edit.       Image: Click Edit.       Image: Click Edit.         Image: Click Edit.       Image: Click Edit.       Image: Click Edit.         Image: Click Edit.       Image: Click Edit.       Image: Click Edit.         Image: Click Edit.       Image: Click Edit.       Image: Click Edit.         Image: Click Edit.       Image: Click Edit.       Image: Click Edit.         Image: Click Edit.       Image: Click Edit.       Image: Click Edit.         Image: Click Edit.       Image: Click Edit.       Image: Click Edit.         Image: Click Edit.       Image: Click Edit.       Image: Click Edit.         Image: Click Edit.       Image: Click Edit.       Image: Click Edit.         Image: Cli                                                                                                    | nts  | quirement                                       | Issuance Red    | bject Name          | Sut        | Cryptography           |  |
| Superseded Templates       Extensions       Security       Ser         To modify an extension, select it, and then click Edit.       Extensions included in this template:       Image: Click Edit.         Extensions included in this template:       Image: Click Edit.       Image: Click Edit.       Image: Click Edit.         Application Policies       Image: Click Edit.       Image: Click Edit.       Image: Click Edit.       Image: Click Edit.         Image: Click Edit Edit.       Image: Click Edit.       Image: Click Edit.       Image: Click Edit.       Image: Click Edit.         Image: Click Edit.       Image: Click Edit.       Image: Click Edit.       Image: Click Edit.       Image: Click Edit.         Image: Click Edit.       Image: Click Edit.       Image: Click Edit.       Image: Click Edit.       Image: Click Edit.         Image: Click Edit.       Image: Click Edit.       Image: Click Edit.       Image: Click Edit.       Image: Click Edit.         Image: Click Edit.       Image: Click Edit.       Image: Click Edit.       Image: Click Edit.       Image: Click Edit.         Image: Click Edit.       Image: Click Edit.       Image: Click Edit.       Image: Click Edit.       Image: Click Edit.         Image: Click Edit.       Image: Click Edit.       Image: Click Edit.       Image: Click Edit.       Image: Click Edit.         Image: Click Edit. <td></td> <td>ng</td> <td>Request Handlin</td> <td></td> <td></td> <td>General</td> |      | ng                                              | Request Handlin |                     |            | General                |  |
| To modify an extension, select it, and then click Edit.<br>Extensions included in this template:<br>Application Policies<br>Basic Constraints<br>Certificate Template Information<br>Issuance Policies<br>Key Usage<br>Description of Issuance Policies:<br>Certificate policies are also known as issuance policies                                                                                                    | rver | Superseded Templates Extensions Security Server |                 |                     |            |                        |  |
| Extensions included in this template:<br>Application Policies<br>Basic Constraints<br>Certificate Template Information<br>Issuance Policies<br>Key Usage<br>Description of Issuance Policies:<br>Certificate policies are also known as issuance policies                                                                                                    |      |                                                 | c Edit.         | ct it, and then cli | on, sele   | To modify an extensi   |  |
| Application Policies Basic Constraints Certificate Template Information Issuance Policies Key Usage Certificate policies are also known as issuance policies Certificate policies are also known as issuance policies                                                                                                    |      |                                                 |                 | mplate:             | in this te | Extensions included    |  |
| Basic Constraints Certificate Template Information Issuance Policies Key Usage Description of Issuance Policies: Certificate policies are also known as issuance policies                                                                                                    |      |                                                 |                 |                     | ies        | Application Polic      |  |
| Certificate Template Information Issuance Policies Key Usage Description of Issuance Policies: Certificate policies are also known as issuance policies                                                                                                    |      |                                                 |                 |                     | s          | Basic Constraint       |  |
| Issuance Policies<br>Key Usage<br>Description of Issuance Policies:<br>Certificate policies are also known as issuance policies                                                                                                    |      |                                                 |                 | mation              | late Info  | Certificate Temp       |  |
| Description of Issuance Policies:<br>Certificate policies are also known as issuance policies                                                                                                    |      |                                                 |                 |                     | s          | Issuance Policie       |  |
| Description of Issuance Policies:<br>Certificate policies are also known as issuance policies                                                                                                    |      |                                                 |                 |                     |            | 🖳 Key Usage            |  |
| Description of Issuance Policies:<br>Certificate policies are also known as issuance policies                                                                                                    |      |                                                 |                 |                     |            |                        |  |
| Edit<br>Description of Issuance Policies:<br>Certificate policies are also known as issuance policies                                                                                                    |      |                                                 |                 |                     |            | ļ                      |  |
| Description of Issuance Policies:<br>Certificate policies are also known as issuance policies                                                                                                    | )    | Edit                                            |                 |                     |            |                        |  |
| Certificate policies are also known as issuance policies                                                                                                    |      |                                                 |                 | cies:               | ice Polic  | Description of Issuar  |  |
|                                                                                                    |      |                                                 | policies        | nown as issuand     | re also k  | Certificate policies a |  |
|                                                                                                    |      |                                                 |                 |                     |            |                        |  |
|                                                                                                    |      |                                                 |                 |                     |            |                        |  |
|                                                                                                    |      |                                                 |                 |                     |            |                        |  |
|                                                                                                    | -    |                                                 |                 |                     |            |                        |  |
|                                                                                                    |      |                                                 |                 |                     |            | ,<br>,                 |  |
|                                                                                                    |      |                                                 |                 |                     |            |                        |  |
|                                                                                                    |      |                                                 |                 |                     |            |                        |  |
|                                                                                                    |      |                                                 |                 |                     |            |                        |  |
| OK Cancel Apply He                                                                                                    | elp  | Hel                                             | Apply           | Cancel              | :          | OK                     |  |

| Edit Issuance Policies I                              | Extension         | ×               |  |  |  |
|-------------------------------------------------------|-------------------|-----------------|--|--|--|
| An issuance policy descri<br>a certificate is issued. | ibes the conditio | ons under which |  |  |  |
|                                                       |                   |                 |  |  |  |
| All issuance policies                                 |                   |                 |  |  |  |
|                                                       |                   |                 |  |  |  |
|                                                       |                   |                 |  |  |  |
|                                                       |                   |                 |  |  |  |
|                                                       |                   |                 |  |  |  |
| Add                                                   | Edit              | Remove          |  |  |  |
| Make this extension critical                          |                   |                 |  |  |  |
| [                                                     | OK                | Cancel          |  |  |  |

#### Procedure 9 Security Tab

In this section we will add the "Service Account User" to have Full Control the Certificate Template. The account was created in previous step that the SCEP service is running-as.

Step 1 Click Add

#### Step 2 SCEP\_USER

| d Properties                                                                         |                         |                    | ?            |
|--------------------------------------------------------------------------------------|-------------------------|--------------------|--------------|
| Cryptography                                                                         | Subject Name            | Issuance           | Requirements |
| General                                                                              |                         | Request Har        | ndling       |
| Superseded Templa                                                                    | tes Extensions          | Security           | / Server     |
| Group or user names:                                                                 | :                       |                    |              |
| Section 2018                                                                         |                         |                    |              |
| & Authenticated U                                                                    | sers                    |                    |              |
| 👗 Administrator                                                                      |                         |                    |              |
| Somain Admins                                                                        | (BYOD1\Domain Admir     | ns)                |              |
| 👫 Domain Users (E                                                                    | 3YOD1\Domain Users)     |                    |              |
| Enterprise Admir                                                                     | ns (BYOD1\Enterprise /  | Admins)            |              |
| SCEP_USER (S                                                                         | CEP@byod1.com)          |                    |              |
| ,                                                                                    |                         | <u>н</u> 1         | <b>D</b>     |
|                                                                                      | _                       | Add                | Remove       |
| Permissions for SCEP                                                                 | _USER                   | Allow              | Deny         |
| Full Control                                                                         | -                       |                    |              |
| Read                                                                                 |                         |                    | E E          |
| Write                                                                                |                         |                    | E E          |
|                                                                                      |                         |                    | H            |
| Enroll                                                                               |                         | IVI                |              |
|                                                                                      |                         |                    | H            |
| Autoenroll                                                                           |                         | V                  |              |
| Enroll<br>Autoenroll                                                                 |                         | N<br>N             |              |
| Enroll<br>Autoenroll<br>For special permission                                       | ns or advanced settings | v<br>V<br>s. click | Advanced     |
| Enroll<br>Autoenroll<br>For special permission<br>Advanced.                          | ns or advanced settings | s, click           | Advanced     |
| Enroll<br>Autoenroll<br>For special permission<br>Advanced.                          | ns or advanced settings | s, click           | Advanced     |
| Enroli<br>Autoenroli<br>For special permission<br>Advanced.<br>Learn about access o  | ns or advanced settings | s, click           | Advanced     |
| Enroli<br>Autoenroli<br>For special permission<br>Advanced.<br>Learn about access of | ns or advanced settings | s, click           | Advanced     |

#### Assign the new Template for Issuance

At this point we have completed the duplicate template process, next we have to choose it as one to be issued.

#### Procedure 1 Assign the new Template for Issuance

Step 1 Server Manager  $\rightarrow$  Roles  $\rightarrow$  AD Certificate Authority  $\rightarrow$  <your CA-->  $\rightarrow$  Certificate Templates

Step 2 Right-Click

Step 3 New  $\rightarrow$  Certificate Template to Issue

Step 4 Choose your new Certificate Template

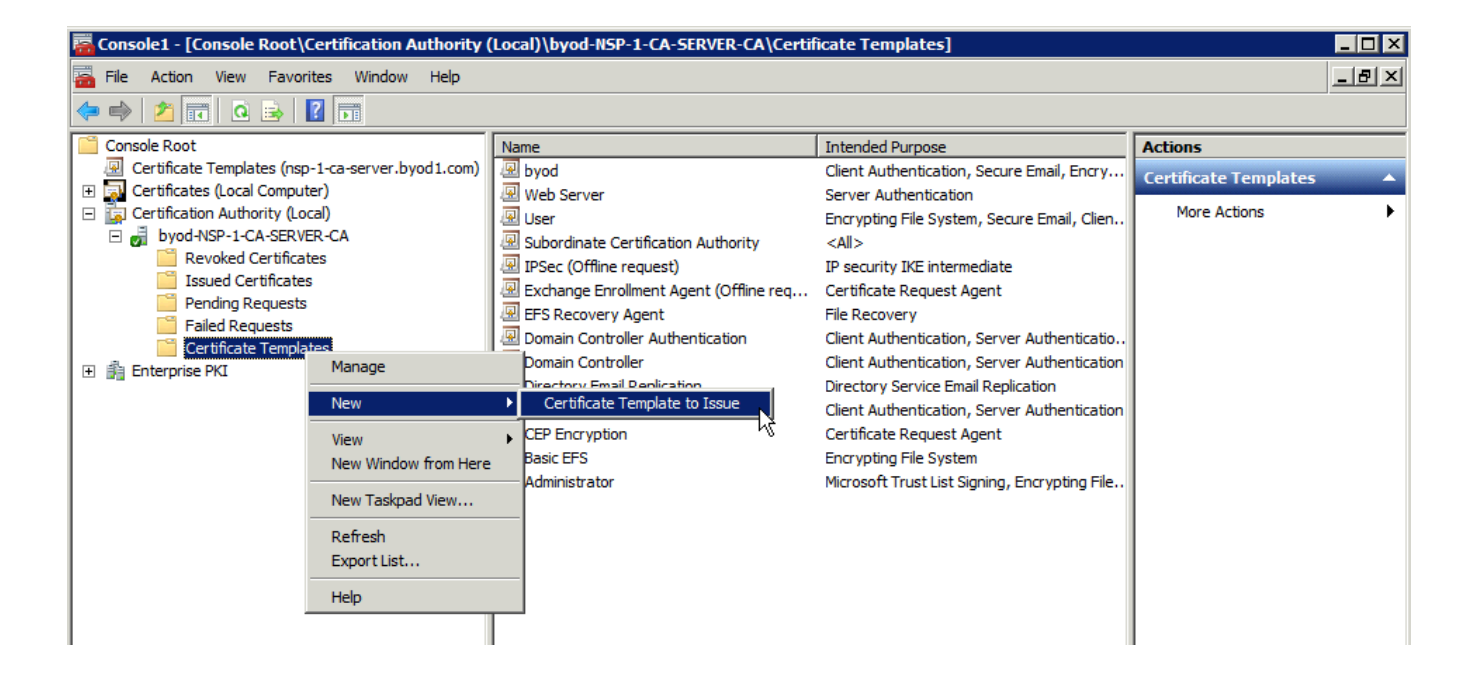

Step 5 Choose the template you created from previous steps.

You should be able to see template shown on the right hand side pane after this step is completed.

#### Procedure 2 Modify the Default Certificate that is Issued

The default Certificate Template for SCEP to issue, is an IPSEC template. This must be changed to use the new User-Template:

#### Step 1 Run Regedit

Step 2 HKEY\_LOCAL\_MACHINE\SOFTWARE\Microsoft\Cryptrography\MSCEP.

Step 3 Modify the EncryptionTemplate, GeneralPurposeTemplate, and SignatureTemplate to the name of the template you created above. Make sure the name is spelt the same way you have created.

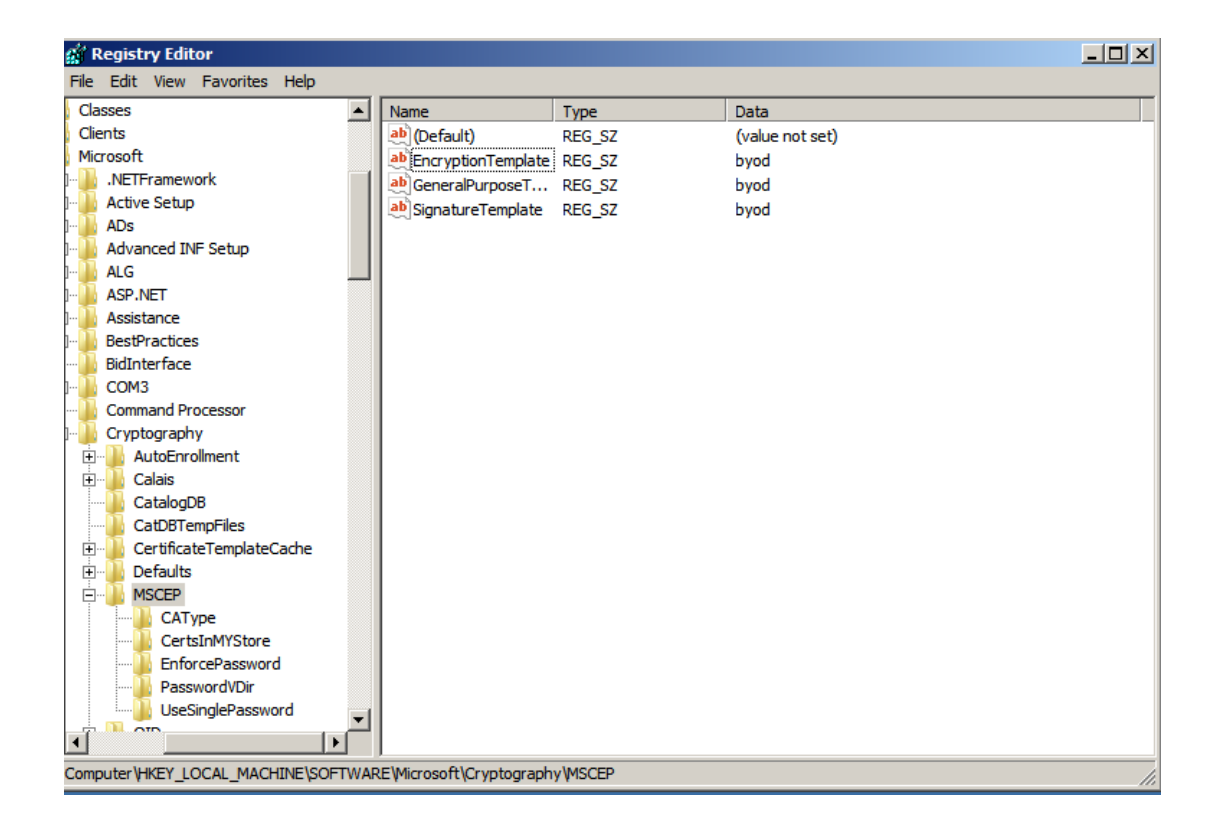

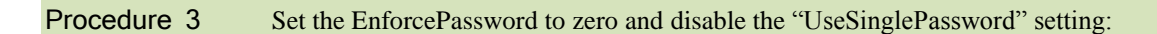

Step 1 Run Regedit

Step 2 HKEY\_LOCAL\_MACHINE\SOFTWARE\Microsoft\Cryptrography\MSCEP\UseSinglePassword.

Step 3 Change the value to 0 UseSinglePassword is set to zero '0'.

Step 4 HKEY\_LOCAL\_MACHINE\SOFTWARE\Microsoft\Cryptrography\MSCEP\ EnforcePassword.

Step 5 Change the value to 0 EnforcePassword is set to zero '0'.

| 🎪 Registry Editor                    |                          |                       |                 | _ 🗆 🗵 |
|--------------------------------------|--------------------------|-----------------------|-----------------|-------|
| File Edit View Favorites Help        |                          |                       |                 |       |
| Classes                              | Name                     | Туре                  | Data            |       |
| Clients                              | (Default)                | REG_SZ                | (value not set) |       |
| Microsoft                            | BenforcePassword         | REG_DWORD             | 0x00000000 (0)  |       |
| .NETFramework                        |                          |                       |                 |       |
|                                      |                          |                       |                 |       |
| I ADs                                |                          |                       |                 |       |
|                                      |                          |                       |                 |       |
| I 📜 ALG                              |                          |                       |                 |       |
| I                                    |                          |                       |                 |       |
| I Assistance                         |                          |                       |                 |       |
| I BestPractices                      |                          |                       |                 |       |
|                                      |                          |                       |                 |       |
| I Loom 3                             |                          |                       |                 |       |
| Command Processor                    |                          |                       |                 |       |
| Cryptography                         |                          |                       |                 |       |
| AutoEnrollment                       |                          |                       |                 |       |
|                                      |                          |                       |                 |       |
| CatalogDB                            |                          |                       |                 |       |
| CatDBTempFiles                       |                          |                       |                 |       |
| E Certificate l'emplateCache         |                          |                       |                 |       |
|                                      |                          |                       |                 |       |
|                                      |                          |                       |                 |       |
| Califie                              |                          |                       |                 |       |
| CertsInMYStore                       |                          |                       |                 |       |
| EnforcePassword                      |                          |                       |                 |       |
| PasswordvDir                         |                          |                       |                 |       |
|                                      |                          |                       |                 |       |
|                                      |                          |                       |                 |       |
| Computer HKEY_LOCAL_MACHINE \SOFTWAR | RE\Microsoft\Cryptograph | y/MSCEP/EnforcePasswo | rd              |       |

# UseSinglePassword:

| 💕 Registry Editor                 |     |                            |                          | <u></u>         |
|-----------------------------------|-----|----------------------------|--------------------------|-----------------|
| File Edit View Favorites Help     |     |                            |                          |                 |
| Classes                           |     | Name                       | Туре                     | Data            |
| Clients                           |     | ab (Default)               | REG_SZ                   | (value not set) |
| Microsoft                         |     | 300 UseSinglePassword      | REG_DWORD                | 0x00000000 (0)  |
| I                                 |     |                            |                          |                 |
| I Active Setup                    |     |                            |                          |                 |
| I ADs                             |     |                            |                          |                 |
| Advanced INF Setup                |     |                            |                          |                 |
| P. ALG                            |     |                            |                          |                 |
| ASP.NET                           |     |                            |                          |                 |
| Assistance                        |     |                            |                          |                 |
| BestPractices                     |     |                            |                          |                 |
| BidInterface                      |     |                            |                          |                 |
| Command Processor                 |     |                            |                          |                 |
| Cruptography                      |     |                            |                          |                 |
|                                   |     |                            |                          |                 |
|                                   |     |                            |                          |                 |
|                                   |     |                            |                          |                 |
| CatDBTempFiles                    |     |                            |                          |                 |
| CertificateTemplateCache          |     |                            |                          |                 |
| Defaults                          |     |                            |                          |                 |
| MSCEP                             |     |                            |                          |                 |
| CAType                            |     |                            |                          |                 |
| CertsInMYStore                    |     |                            |                          |                 |
| EnforcePassword                   |     |                            |                          |                 |
| PasswordVDir                      |     |                            |                          |                 |
| UseSinglePassword                 | Ţ   |                            |                          |                 |
|                                   |     |                            |                          |                 |
|                                   |     | F\Microsoft\Cryptograph    | v/MSCED/LiceSingleDoor   | vord            |
| Computer VIKET_LOCAL_MACHINE SOFT | WAR | ic wild osoft (Cryptograph | y moder (oseolingierassy | voi u           |

Step 6 Save the mmc console that you created from above if you have not done so yet.

Step 7 Restart the entire server.

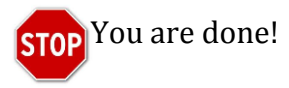

# Why Android is Different

Android devices need to be treated differently than iOS Devices and/or Windows. This is partially because no two Android devices are exactly the same, but also because of the requirement to use a supplicant provisioning App to configure the Supplicant and Certificate for Android.

By default, the Android devices will not accept the App from just any source; it must come from a trusted App Store, such as "play.google.com". While it is possible to configure the Cisco ISE to host the Supplicant Provisioning Wizard (SPW) App, the end-users' Android devices will not be configured trust the Cisco ISE as an App Store. Therefore, unlike: Windows, MAC, and iOS; Android devices must have access to the internet to participate in BYOD and Native Supplicant Provisioning.

During the TrustSec testing, it was discovered that in many cases Google Play uses TCP and UDP ports 5228. However, this was not enough for all tested Android devices to work. Internet searches (see Appendix C: References) yielded that port 8880 may need to be opened as well. Depending on the Android's configuration the end-user may be prompted for either "Internet" or "Play Store" options.

What worked in the testing lab:

| Android Option     | Network Range to Open | TCP & UDP Ports |
|--------------------|-----------------------|-----------------|
| Google Play option | 74.125.00/16          | TCP/UDP:5228    |
|                    | 173.194.0.0/16        | TCP/UDP:8889    |
| Internet Option    | 74.125.00/16          | UDP: 5228       |
|                    | 173.194.0.0/16        | TCP: All POILS  |

This section goes through BYOD flows for iOS and Android Devices

# iOS use-case

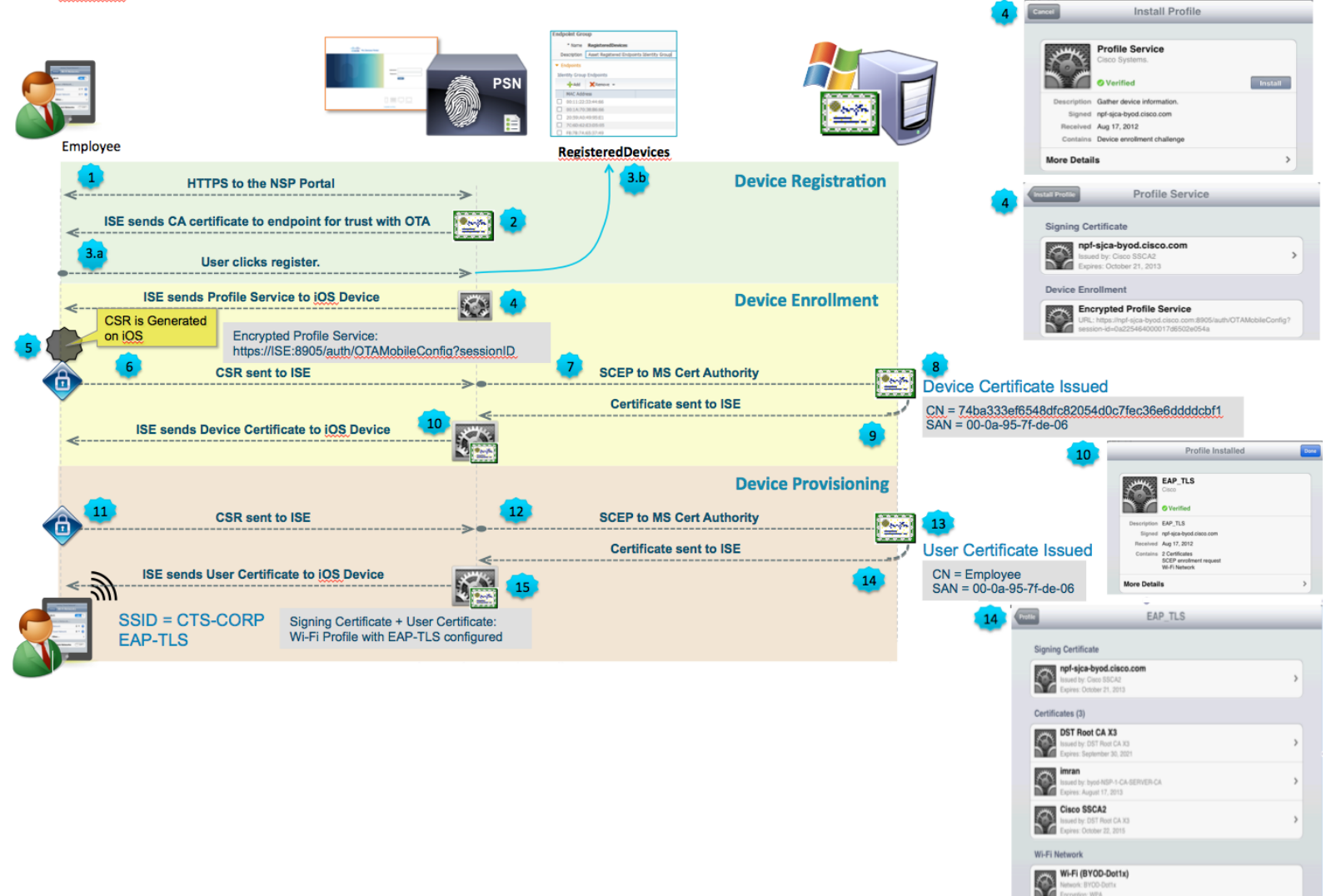

| NSI                                                                                    | <b>2</b> (Android use-c                                                                  | ase)                                                                             | Endpoint Group + ture Explored/ovices                                                                                                    |                                                 |                      |
|----------------------------------------------------------------------------------------|------------------------------------------------------------------------------------------|----------------------------------------------------------------------------------|----------------------------------------------------------------------------------------------------|-------------------------------------------------|----------------------|
|                                                                                        |                                                                                          |                                                                                  | PSN With Constraints of the second second se | Coogle par                                      |                      |
|                                                                                        | User opens browser                                                                       | CWA Redirect / Redirect ACL = CWA                                                | RegisteredUevices                                                                                                    | Device Registration                             |                      |
| Userume<br>Passwort<br>Log III<br>Set Sense<br>Chana Password<br>Brange Your Account 2 | Redirect to ISE for CWA<br>≪CWA                                                          | A login CWA login successful / Redirect to NSP Portal                            |                                                                                                    |                                                 |                      |
| 100 streats                                                                            | <ul> <li>User clicks Register</li> </ul>                                                 |                                                                                  |                                                                                                    |                                                 |                      |
| <br>                                                                                   | Redirect browser                                                                         | CoA to WLC<br>CoA to WLC<br>to http://plav.google.com (Session:DeviceOS=Android) | Sample WLC ACL: NSP-ACL-Google<br>permit udp any any dns                                                                                                    | Download SPW                                    |                      |
|                                                                                        | Posture-Required state                                                                   | Access-Request           NSP Redirect / Redirect ACL = ALLOW_GOOGLE              | deny ip any <internal network=""><br/>permit top any &lt;128.0.0 255.255.0.0<br/>permit top any 173.194.0.0 255.255.0.0<br/>deny ip any any</internal>                                                                                                    | Coogle play                                     | Setup Assistant Pree |
| cisco                                                                                  | < Download Supplica                                                                      | nt Provisioning Wizard (SPW) app from Google Playstore                           |                                                                                                    | X Cencel                                        | SICN IN              |
| Wi-Fi Setup Assistant                                                                  | User installs application and launches<br>App sends request to http://DFG/auth/discovery | Redirect Discovery to ISE                                                        |                                                                                                    | Device Provisioning                             |                      |
|                                                                                        | <                                                                                        | ISE sends Device BYOD_Profile to Android Device                                  | 0                                                                                                    |                                                 |                      |
|                                                                                        | CSR sent to ISE                                                                          | ISE sends User Certificate to Android Device                                     | Certificate sent to ISE                                                                                                    | User Cert Issued                                |                      |
|                                                                                        | SSID = CTS-CORP / EAP-TLS                                                                | sing EAP-TLS                                                                     |                                                                                                    | <u>CN</u> = Employee<br>SAN = 00-0a-95-7f-de-06 |                      |
|                                                                                        | RUN state                                                                                | <access-accept< td=""><td></td><td></td><td></td></access-accept<>               |                                                                                                    |                                                 |                      |

# Cisco TrustSec System:

- <u>http://www.cisco.com/go/trustsec</u>
- <u>http://www.cisco.com/en/US/solutions/ns340/ns414/ns742/ns744/landing\_DesignZone\_TrustSec.html</u>

# Device Configuration Guides:

Cisco Identity Services Engine User Guides: http://www.cisco.com/en/US/products/ps11640/products\_user\_guide\_list.html

For more information about Cisco IOS Software, Cisco IOS XE Software, and Cisco NX-OS Software releases, please refer to following URLs:

- For Cisco Catalyst 2900 series switches: <u>http://www.cisco.com/en/US/products/ps6406/products\_installation\_and\_configuration\_guides\_list.html</u>
- For Cisco Catalyst 3000 series switches: <u>http://www.cisco.com/en/US/products/ps7077/products installation and configuration guides list.html</u>
- For Cisco Catalyst 3000-X series switches: <u>http://www.cisco.com/en/US/products/ps10745/products installation and configuration guides list.html</u>
- For Cisco Catalyst 4500 series switches: <u>http://www.cisco.com/en/US/products/hw/switches/ps4324/products\_installation\_and\_configuration\_guides\_list.html</u>
- For Cisco Catalyst 6500 series switches: <u>http://www.cisco.com/en/US/products/hw/switches/ps708/products\_installation\_and\_configuration\_guides\_list.html</u>
- For Cisco ASR 1000 series routers: <u>http://www.cisco.com/en/US/products/ps9343/products installation and configuration guides list.html</u>
- For Cisco Wireless LAN Controllers: http://www.cisco.com/en/US/docs/wireless/controller/7.0MR1/configuration/guide/wlc\_cg70MR1.html